ANNEXURE - 1 Oracle FLEXCUBE Onboarding Release 14.4.0.0.0 Part Number F37096-01 January 2021

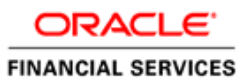

# **Table of Contents**

| 1. ANNEXURE - 1                                                         | 1-1  |
|-------------------------------------------------------------------------|------|
| 1.1 Introduction                                                        | 1-1  |
| 1.2 Placeholder Update for Plato-Services                               | 1-1  |
| 1.2.1 Method 1 – Via setUserOverrides.sh file                           | 1-1  |
| 1.2.2 Method 2 – Via passing the -D params in the Server start argument | 1-5  |
| 1.2.3 Method 3 – Using env files and setUserOverrides.sh file           | 1-7  |
| 1.3 How to Create Domain and Cluster Configuration                      | 1-14 |
| 1.3.1 Domain Creation Configuration                                     | 1-14 |
| 1.3.2 Post Domain Creation Configurations                               | 1-24 |
| 1.4 How to Create Datasource                                            | 1-26 |
| 1.5 How to Deploy Application                                           | 1-30 |
| 1.6 How to Restart Servers                                              | 1-35 |
| 1.7 How to Check Port Number                                            | 1-37 |
| 1.8 Weblogic Embedded LDAP Setup                                        | 1-38 |
| 1.8.1 Configuration of Weblogic LDAP                                    | 1-38 |
| 1.8.2 Creation of Users                                                 | 1-39 |
| 1.8.3 Plato Security Config Table Entries                               | 1-43 |
| 1.9 Oracle Analytic Server Setup                                        | 1-43 |
| 1.9.1 Prerequisite                                                      | 1-43 |
| 1.9.2 Start BI Server                                                   | 1-43 |
| 1.9.3 Upload BI Reports                                                 | 1-44 |
| 1.9.4 Test BI Reports                                                   | 1-44 |

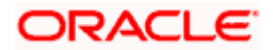

# 1. ANNEXURE - 1

## 1.1 Introduction

This guide is a supporting document for the installation of PLATO applications. You can find the reference in the respective installation guides.

# 1.2 Placeholder Update for Plato-Services

The Placeholder update can be performed in the following methods:

- Method 1 Via setUserOverrides.sh file
- Method 2 Via passing the **-D params** in the Server start argument
- Method 3 Using env files and setUserOverrides.sh file

## 1.2.1 Method 1 – Via setUserOverrides.sh file

Perform the following steps:

- 1. Create a file called **setUserOverrides.sh** inside the Weblogic bin location.
- 2. The following formats of the **setUserOverrides.sh** file and the list of parameters that need to be passed in order to run the plato services properly.
  - **NOTE:** Below are the list of **-D params** (ENV Variables) which needs to be set for all the individual services. Set a single **-Dparam** as follows:

JAVA\_OPTIONS="\${JAVA\_OPTIONS} -DParam =<ParamValue>" export JAVA\_OPTIONS

## **//Common Properties**

-Dplato.services.config.port= <CONFIG\_SERVICE\_PORT>

-Dplato.services.config.uri= http://<CONFIG\_SERVICE\_HOSTNAME>:<CONFIG\_SERVICE\_PORT>

-Deureka.client.serviceUrl.defaultZone= http://<DISCOVERY\_SERVICE\_HOST>:<DISCOVERY\_SERVICE\_PORT>/platodiscovery-service/eureka

-Dplato.services.entityservices.port= <PLATO\_ORCH\_SERVICE\_PORT>

-Dplato.service.logging.path= <LOGGING PATH>

#### //Flyway Common Placeholders

-Dflyway.domain.placeHolders.eureka.host= <DISCOVERY\_SERVICE\_HOST>

-Dflyway.domain.placeHolders.eureka.port= <DISCOVERY\_SERVICE\_PORT>

-Dflyway.domain.placeHolders.plato-api-gateway.server.port= <API\_GATEWAY\_PORT>

-Dflyway.domain.placeHolders.zipkin.host= <ZIPKIN\_HOSTNAME>

-Dflyway.domain.placeHolders.zipkin.port= <ZIPKIN\_PORT>

#### //SMS - Needed for other services also

-Dflyway.domain.placeHolders.sms.username= <SMS\_SCHEMA\_USERNAME>

-Dflyway.domain.placeHolders.sms.password= <SMS\_SCHEMA\_PASSWORD>

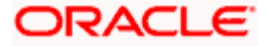

-Dflyway.domain.placeHolders.sms.jdbcUrl= <SMS\_SCHEMA\_URL>

-Dflyway.domain.placeHolders.sms.schemas= <SMS\_SCHEMA\_NAME>

#### //Plato Config Service - Needed for other services also

-Dflyway.domain.placeHolders.plato-config.username= <PLATO\_DB\_USERNAME>

-Dflyway.domain.placeHolders.plato-config.password= <PLATO\_DB\_PASSWORD>"

-Dflyway.domain.placeHolders.plato-config.jdbcUrl= <PLATO\_DB\_URL>

-Dflyway.domain.placeHolders.driver.className= oracle.jdbc.driver.OracleDriver

-Dflyway.domain.placeHolders.plato-config.schemas= <PLATO\_DB\_SCHEMANAME>

#### //Plato Api Gateway - Needed for other services also

-Dflyway.domain.placeHolders.api-gateway.username= <SECURITY\_DB\_USERNAME>

-Dflyway.domain.placeHolders.api-gateway.password= <SECURITY\_DB\_PASSWORD>

-Dflyway.domain.placeHolders.api-gateway.jdbcUrl= <SECURITY\_DB\_URL>

-Dflyway.domain.placeHolders.api-gateway.schemas= <SECURITY\_SCHEMANAME>

-Dflyway.domain.placeHolders.apigateway.host= <APIGATEWAY\_HOSTNAME>

-Dflyway.domain.placeHolders.apigateway.port= <APIGATEWAY\_PORT>

-Dflyway.domain.placeHolders.USER.STORE= <USER.STORE>

-Dflyway.domain.placeHolders.LDAP.CORS.allowed.origin= <LDAP\_CORS>

-Dflyway.domain.placeHolders.LDAP.credential.SALT= <LDAP\_CREDENTIALS\_SALT>

-Dflyway.domain.placeHolders.JWT.EXPIRY.seconds= <JWT\_EXPIRY\_SECONDS>

-Dflyway.domain.placeHolders.LDAP.url = <LDAP\_SERVER\_URL >

-Dflyway.domain.placeHolders.LDAP.userId = <LDAP\_SERVER\_USER>

-Dflyway.domain.placeHolders.LDAP.server.base = <LDAP\_SERVER\_BASE>

-Dflyway.domain.placeHolders.LDAP.server.credential = <LDAP\_CREDENTIALS>

-Dflyway.domain.placeHolders.LDAP.usersearch.base = <LDAP\_USER\_BASE>

-Dflyway.domain.placeHolders LDAP.user.prefix = <LDAP\_USER\_PREFIX>

-Dflyway.domain.placeHolders.LDAP.provider = <LDAP\_PROVIDER>

-Dflyway.domain.placeHolders.TOKEN.autoregenerate = <TOKEN\_AUTOREGENERATION>

-Dflyway.domain.placeHolders.SSO.enabled = <SSO\_ENABLED>

-Dflyway.domain.placeHolders.TOKEN.regeneration.enabled = <TOKEN\_ALWAYSNEW\_GENERATION >

#### //Plato Discovery Service

-Dflyway.domain.placeHolders.plato-discoveryservice.server.port=<DISCOVERY\_SERVICE\_PORT>

#### //Plato UI-Config Services

-Dflyway.domain.placeHolders.plato-ui-configservices.server.port=<UICONFIG\_SERVICE\_PORT>

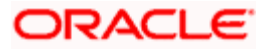

-Dflyway.domain.placeHolders.plato-uiconfig.username=<UICONFIG\_SCHEMA\_USERNAME>

-Dflyway.domain.placeHolders.plato-uiconfig.password=<UICONFIG\_SCHEMA\_PASSWORD>

-Dflyway.domain.placeHolders.plato-ui-config.jdbcUrl=<UICONFIG\_SCHEMA\_URL>

-Dflyway.domain.placeHolders.plato-uiconfig.schemas=<UICONFIG\_SCHEMA\_NAME>

#### //Plato Feed Services

-Dflyway.domain.placeHolders.plato-feedservices.feed.upload.directory=<FEED\_SERVICE\_UPLOAD\_PATH>

-Dflyway.domain.placeHolders.plato-feedservices.server.port=<FEED\_SERVICE\_PORT>

-Dflyway.domain.placeHolders.plato-feedservices.username=<FEED\_DB\_USERNAME>

-Dflyway.domain.placeHolders.plato-feedservices.password=<FEED\_DB\_PASSWORD>

-Dflyway.domain.placeHolders.plato-feed-services.jdbcUrl=<FEED\_DB\_URL>

-Dflyway.domain.placeHolders.plato-feedservices.schemas=<FEED\_SCHEMA\_NAME>

#### //Plato Batch Server

-Dflyway.domain.placeHolders.plato-batchserver.server.port=<BATCH\_SERVER\_PORT>

-Dflyway.domain.placeHolders.plato-batchserver.plato.eventhub.kafka.brokers=<EVETNHUB\_KAFKA\_BROKERS>

-Dflyway.domain.placeHolders.plato-batchserver.plato.eventhub.zk.nodes=<ZK\_NODES>

-Dflyway.domain.placeHolders.plato-batchserver.username=<BATCH\_SCHEMA\_USERNAME>

-Dflyway.domain.placeHolders.plato-batchserver.password=<BATCH\_SCHEMA\_PASSWORD>

-Dflyway.domain.placeHolders.plato-batch-server.jdbcUrl=<BATCH\_SCHEMA\_URL>

-Dflyway.domain.placeHolders.plato-batchserver.schemas=<BATCH\_SCHEMA\_NAME>

#### // Plato-Alerts-Management-Services

-Dflyway.domain.placeHolders.plato-alerts-managementservices.server.port=<ALERTS-MANAGEMENT-SERVER-PORT>

-Dflyway.domain.placeHolders.plato-alerts-managementservices.plato.eventhub.kafka.brokers=<EVETNHUB\_KAFKA\_BROKERS>

-Dflyway.domain.placeHolders.plato-alerts-managementservices.plato.eventhub.zk.nodes=<ZK\_NODES>

-Dflyway.domain.placeHolders.plato-alerts-managementservices.username=<ALERTS\_SCHEMA\_USERNAME>

-Dflyway.domain.placeHolders.plato-alerts-managementservices.password=<ALERTS\_SCHEMA\_PASSWORD>

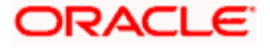

-Dflyway.domain.placeHolders.plato-alerts-managementservices.jdbcUrl=<ALERTS\_SCHEMA\_URL>

-Dflyway.domain.placeHolders.plato-alerts-managementservices.schemas=<ALERTS\_SCHEMA\_NAME>

#### //Plato Orch Service

-Dflyway.domain.placeHolders.plato-orchservice.server.port=<ORCH\_SERVICE\_PORT>

-Dflyway.domain.placeHolders. plato-orchestrator.hostname=<CONDUCTOR-EUREKA-HOSTNAME >

#### //Conductor

-Dconductor.properties=<CONDUCTOR\_CONFIG\_FILE\_PATH>

### //Common core NLP services

-Dflyway.domain.placeholders.cmc-nlp-annotator-

services.server.port=<CMC\_NLP\_ANNOTATOR\_SERVICES\_PORT>

-Dflyway.domain.placeholders.cmc-nlp-dashboard-widget-

services.server.port=<CMC\_NLP\_DASHBOARD\_SERVICES\_PORT>

-Dflyway.domain.placeholders.cmc-nlp-model-mngmnt-

services.server.port=<CMC\_NLP\_MODEL\_MANGEMENT\_PORT>

-Dflyway.domain.placeholders.cmc-nlp-online-processing-

services.server.port=<CMC\_NLP\_ONLINE\_PROCESSING\_PORT>

-Dflyway.domain.placeholders.cmc-nlp-tag-maint-

services.server.port=<CMC\_NLP\_TAG\_MAINTENANCE\_PORT>

-Dflyway.domain.placeholders.cmc-nlp-text-extraction-

services.server.port=<CMC\_NLP\_TEXT\_EXTRACTION\_PORT>

-Dflyway.domain.placeholders.cmc-nlp-txn-log-

services.server.port=<CMC\_NLP\_TXN\_LOG\_SERVICES\_PORT>

-Dflyway.domain.placeholders.cmc-nlp-util-

services.server.port=<CMC\_NLP\_UTIL\_SERVICES\_PORT>

#### // Common core NLP Poller service

-Dflyway.domain.placeholders.cmc-fc-ai-ml-services.server.port=<Server\_Port>

-Dflyway.domain.placeholders.cmc-fc-ai-ml-

services.server.postingPath=<Posting\_Path>

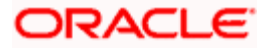

-Dflyway.domain.placeholders.cmc-fc-ai-ml-services.server.pollingPath=<Polling\_Path>

-Dflyway.domain.placeholders.cmc-fc-ai-ml-

services.server.pollingEmail=<Polling\_Email>

-Dflyway.domain.placeholders.cmc-fc-ai-ml-

services.server.emailServerHost=<Email\_Server\_Host>

-Dflyway.domain.placeholders.cmc-fc-ai-ml-

services.server.emailServerPort=<Email\_Server\_PORT>

-Dflyway.domain.placeholders.cmc-fc-ai-ml-

services.server.pollingFrequency=<Polling\_Frequency>

-Dflyway.domain.placeholders.cmc-fc-ai-ml-

services.server.pollerInitialDelay=<Poller\_Initial\_Delay>

-Dflyway.domain.placeholders.cmc-fc-ai-ml-

services.server.emailPassword=<Poller\_Email\_Password>

## 1.2.2 Method 2 – Via passing the -D params in the Server start argument

All the above mentioned -D parameters can be passed through the Server start argument in respective managed server. Perform the following steps:

1. Navigate to the Server **Configuration** tab and click managed server to which you want to pass the values.

| Summary of Servers                                                                                                    |                              |                   |          |         |        |                               |  |  |
|----------------------------------------------------------------------------------------------------|------------------------------|-------------------|----------|---------|--------|-------------------------------|--|--|
| Configuration Control                                                                                                    |                              |                   |          |         |        |                               |  |  |
| A server is an instance of WebLogic Server that runs in its own Java Virtual Machine (JVM) and has its own configuration.<br>This page summarizes each server that has been configured in the current WebLogic Server domain. |                              |                   |          |         |        |                               |  |  |
| 25                                                                                                    |                              |                   |          |         |        |                               |  |  |
| Customize this table                                                                                                    |                              |                   |          |         |        |                               |  |  |
| Servers (Filtered - More Columns Exist)                                                                                                    |                              |                   |          |         |        |                               |  |  |
| Click the <i>Lock &amp; Edit</i> button in the Change Cent                                                                                                    | er to activate all the butto | ons on this page. |          |         |        |                               |  |  |
| New Clone Delete                                                                                                    |                              |                   |          |         | Showin | g 1 to 2 of 2 Previous   Next |  |  |
| Name 🗞                                                                                                    | Туре                         | Cluster           | Machine  | State   | Health | Listen Port                   |  |  |
| AdminServer(admin)                                                                                                    | Configured                   |                   | whf00dkx | RUNNING | 🖋 ок   | 7001                          |  |  |
| managed1 server Configured whf00dkx RUNNING 🗸 OK 7003                                                                                                    |                              |                   |          |         |        |                               |  |  |
| New Clone Delete Showing 1 to 2 of 2 Previous   Next                                                                                                    |                              |                   |          |         |        |                               |  |  |
|                                                                                                    |                              |                   |          |         |        |                               |  |  |

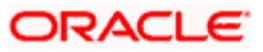

2. Select Server Start tab in the next screen.

| tings for mar         | naged1_serv   | ver           |              |                |             |                  |               |              |              |                    |                         |                              |
|-----------------------|---------------|---------------|--------------|----------------|-------------|------------------|---------------|--------------|--------------|--------------------|-------------------------|------------------------------|
| nfiguration           | Protocols     | Logging       | Debug        | Monitoring     | Control     | Deployments      | Services      | Security     | Notes        |                    |                         |                              |
| neral Clust           | ter Service   | s Keysto      | res SSL      | Federation     | Services    | Deployment       | Migration     | Tuning       | Overload     | Concurrency        | Health Monitoring       | Server Start                 |
| b Services            | Conerence     |               |              |                |             |                  |               |              |              |                    |                         |                              |
| ick the <i>Lock</i> a | & Edit buttor | n in the Cha  | nge Center   | to modify the  | settings o  | n this page.     |               |              |              |                    |                         |                              |
| ve                    |               |               |              |                |             |                  |               |              |              |                    |                         |                              |
|                       |               |               |              |                |             |                  |               |              |              |                    |                         |                              |
| lode Manager          | is a WebLogi  | c Server uti  | lity that yo | u can use to s | tart, suspe | nd, shut down, a | and restart s | ervers in no | ormal or une | xpected condition  | ons. Use this page to o | configure the startup settir |
| nat Node Mana         | ager will use | to start this | server on    | a remote mad   | hine.       |                  |               |              |              |                    |                         |                              |
|                       |               |               |              |                |             |                  |               |              |              |                    |                         |                              |
| iva Home:             |               |               |              |                |             |                  |               |              | The Java     | home directory     | (path on the machine    | e running Node Manager)      |
|                       |               |               |              |                |             |                  |               |              | use whe      | n starting this se | erver. More Info        |                              |
| iva Vendor:           |               |               |              |                |             |                  |               |              | The Java     | Vendor value t     | o use when starting th  | his server. More Info        |
|                       |               |               |              |                |             |                  |               |              |              |                    |                         |                              |
| A Home:               |               |               |              |                |             |                  |               |              | The BEA      | home directory     | (path on the machine    | e running Node Manager) (    |
|                       |               |               |              |                |             |                  |               |              | use whe      | n starting this se | erver. More Info        |                              |
| oot Directory         |               |               |              |                |             |                  |               |              | The dire     | ctopy that this co | mor uses as its reat (  | directory. This directory m  |
| JOL Directory         | •             |               |              |                |             |                  |               |              | be on th     | e computer that    | hosts Node Manager.     | . If you do not specify a Re |
|                       |               |               |              |                |             |                  |               |              | Directory    | value, the dom     | ain directory is used l | by default. More Info        |
| ace Dath              |               |               |              |                |             |                  |               |              | The class    | snath (nath on t   | he machine running N    | lode Manager) to use whe     |
| uss i uci.            |               |               |              |                |             |                  |               |              | starting     | this server. Mo    | re Info                 | to use managery to use mile  |
|                       |               |               |              |                |             |                  |               |              |              |                    |                         |                              |
|                       |               |               |              |                |             |                  |               |              |              |                    |                         |                              |
|                       |               |               |              |                |             |                  |               |              |              |                    |                         |                              |
|                       |               |               |              |                |             |                  |               |              |              |                    |                         |                              |

3. Edit the **Arguments** field and pass all the environment parameters required for the service to run.

| ava Home:                                                                                                    | The Java home directory (path on the machine running Node Manager) to<br>use when starting this server. More Info                                                                                                    |
|----------------------------------------------------------------------------------------------------|----------------------------------------------------------------------------------------------------|
| ava Vendor:                                                                                                    | The Java Vendor value to use when starting this server. More Info                                                                                                    |
| EA Home:                                                                                                    | The BEA home directory (path on the machine running Node Manager) to use when starting this server. More Info                                                                                                    |
| oot Directory:                                                                                                    | The directory that this server uses as its root directory. This directory mus<br>be on the computer that hosts Node Manager. If you do not specify a Rool<br>Directory value, the domain directory is used by default. More Info |
| lass Path:                                                                                                    | The classpath (path on the machine running Node Manager) to use when starting this server. More Info                                                                                                    |
| rguments:<br>-Deureka.server.enable-self-preservation=false<br>-Dspring.flyway.enabled=false -Dflyway.enabled=false<br>-Deureka.client.serviceUrl.defaultZone=http://whf00dkx:7003<br>/plato-discovery-service/eureka -Dserver.port=7003 | The arguments to use when starting this server. More Info                                                                                                    |

4. Save the configuration and restart the managed server. After you restart, the service can be started or deployed properly.

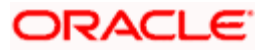

## 1.2.3 Method 3 – Using env files and setUserOverrides.sh file

Perform the following steps:

 Copy the setUserOverrides.sh file to each of the <domain>/bin folder. The example of the file is given below:

#!/bin/bash

# shellcheck disable=SC1090

# Common functions

set -e -x

config\_file=""

PLATO\_CONFIG\_MANAGED\_SERVER\_NAME=""

# This file is used only for PLATO-CONFIG service

plato\_config\_file="\${DOMAIN\_HOME}/bin/plato-config-deploy.env"

# This file is used for rest of the services

domain\_config\_file="\${DOMAIN\_HOME}/bin/domain-config-deploy.env"

```
if [ -f "$plato_config_file" ]; then
```

PLATO\_CONFIG\_MANAGED\_SERVER\_NAME=`cat \${DOMAIN\_HOME}/bin/plato-configdeploy.env | grep "PLATO\_CONFIG\_MANAGED\_SERVER\_NAME" | cut -d'=' -f2` fi

```
if [ "${SERVER_NAME}" = "${PLATO_CONFIG_MANAGED_SERVER_NAME}" ] ; then
```

```
# This will get executed only for Plato-config service entries
```

config\_file="\${plato\_config\_file}"

else

# This will get executed for all other services

```
config_file="${domain_config_file}"
```

```
fi
```

```
if [ -f "$config_file" ]
```

then

```
while read -r prop || [ -n "$prop" ]
```

do

```
case "$prop" in \#*) continue ;; esac
```

```
if [ -z "${prop}" ]; then
```

continue

else

```
PLACEHOLDERS=${PLACEHOLDERS}" "$(echo -D$prop)
```

```
PLACEHOLDERS="${PLACEHOLDERS}"
```

fi

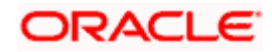

done < "\$config\_file"

else

echo "\$config\_file not found. please provide the property file to set -D parameter"

exit 1

fi

PLACEHOLDERS="\${PLACEHOLDERS}"

| JAVA OPTIONS="\${ | JAVA OPTIONS | \${PLACEHOLDERS}" |
|-------------------|--------------|-------------------|
|                   |              |                   |

export JAVA\_OPTIONS

echo "\${JAVA\_OPTIONS}"

- 2. Place the **env** files containing all the key value pairs of the **-D params** in the respective <domain>/env folder.
  - **NOTE:** The plato-config-deploy.env file contains all the key value pairs specific only to the plato-config-service and need to be placed in the bin folder of the plato-domain. The domain-config-deploy.env file contains the key-value pairs for the rest of the services and should be placed in each <domain>/bin folder.

The sample for each of the files are given below:

#### plato-config-deploy.env

### Managed server name of plato-config service ###

PLATO\_CONFIG\_MANAGED\_SERVER\_NAME=

### plato config flyway connection entries ###

flywayTask=migrate

flyway.enabled=true

spring.flyway.enabled=false

plato-config.flyway.domain.db.username=

plato-config.flyway.domain.db.password=

plato-config.flyway.domain.db.jdbcUrl=

plato-config.flyway.domain.schemas=

plato-

config.flyway.domain.locations=db/migration/domain/plato,db/migration/domain/sms,db/migration/domain/cmc,db/migration/domain/obvam

#### Kafka properties for all services ####

flyway.domain.placeholders.plato.eventhub.broker.hosts=

flyway.domain.placeholders.plato.eventhub.zookeper.hosts=

### common entries for all services ###

flyway.domain.placeholders.driver.className=oracle.jdbc.driver.OracleDriver

### eureka entries for all services ###

flyway.domain.placeholders.eureka.host=

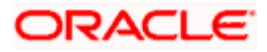

flyway.domain.placeholders.eureka.port=

### zipkin entries for all services ###
flyway.domain.placeholders.zipkin.host=
flyway.domain.placeholders.zipkin.port=

### plato config flyway placeholder entries ###
flyway.domain.placeholders.plato-config.username=
flyway.domain.placeholders.plato-config.jdbcUrl=
flyway.domain.placeholders.plato-config.sessionIdleTimeout=
flyway.domain.placeholders.plato-config.sessionIdleWarningTime=
flyway.domain.placeholders.plato-config.environment=

### plato api-gateway flyway placeholder entries ###
flyway.domain.placeholders.api-gateway.host=
flyway.domain.placeholders.api-gateway.username=
flyway.domain.placeholders.api-gateway.password=
flyway.domain.placeholders.api-gateway.schemas=
flyway.domain.placeholders.plato-api-gateway.server.port=

### plato api-gateway LDAP flyway placeholder entries ### flyway.domain.placeholders.USER.STORE= flyway.domain.placeholders.LDAP.CORS.allowed.origin= flyway.domain.placeholders.LDAP.credential.SALT= flyway.domain.placeholders.JWT.EXPIRY.seconds= flyway.domain.placeholders.LDAP.url= flyway.domain.placeholders.LDAP.userId= flyway.domain.placeholders.LDAP.server.base= flyway.domain.placeholders.LDAP.server.credential= flyway.domain.placeholders.LDAP.usersearch.base= flyway.domain.placeholders.LDAP.user.prefix= # Allowed values for LDAP provider are: EMBEDDED\_WEBLOGIC, PLATO # If LDAP is running in weblogic then value should be EMBEDDED WEBLOGIC # If spring based LDAP(which is run through a jar provided) is used, then the value should be PLATO flyway.domain.placeholders.LDAP.provider= flyway.domain.placeholders.TOKEN.autoregenerate= flyway.domain.placeholders.SSO.enabled=

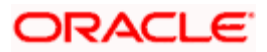

flyway.domain.placeholders.TOKEN.regeneration.enabled=

### plato-ui-config flyway placeholder entries ###
flyway.domain.placeholders.plato-ui-config.username=
flyway.domain.placeholders.plato-ui-config.jdbcUrl=
flyway.domain.placeholders.plato-ui-config.schemas=
flyway.domain.placeholders.plato-ui-config-services.server.port=
flyway.domain.placeholders.apigateway.host=
flyway.domain.placeholders.apigateway.port=

### plato-discovery flyway placeholder entries ###
flyway.domain.placeholders.plato-discovery-service.server.port=

### plato-orch flyway placeholder entries ###
flyway.domain.placeholders.plato-orch-service.server.port=
flyway.domain.placeholders.plato-orchestrator.hostname=

### plato-feed flyway placeholder entries ###
flyway.domain.placeholders.plato-feed-services.username=
flyway.domain.placeholders.plato-feed-services.jdbcUrl=
flyway.domain.placeholders.plato-feed-services.jndi=jdbc/PLATOFEED
flyway.domain.placeholders.plato-feed-services.schemas=
flyway.domain.placeholders.plato-feed-services.feed.upload.directory=
flyway.domain.placeholders.plato-feed-services.server.port=

### plato-batch flyway placeholder entries ###
flyway.domain.placeholders.plato-batch-server.username=
flyway.domain.placeholders.plato-batch-server.password=
flyway.domain.placeholders.plato-batch-server.jdbcUrl=
flyway.domain.placeholders.plato-batch-server.schemas=
flyway.domain.placeholders.plato-batch-server.port=
flyway.domain.placeholders.plato-batch-server.plato.eventhub.kafka.brokers=
flyway.domain.placeholders.plato-batch-server.plato.eventhub.kafka.brokers=
flyway.domain.placeholders.plato-batch-server.plato.eventhub.zk.nodes=
flyway.domain.placeholders.plato-batch-server.plato.eventhub.zk.nodes=

### plato-alerts-management flyway placeholder entries ###
flyway.domain.placeholders.plato-alerts-management-services.username=
flyway.domain.placeholders.plato-alerts-management-services.jdbcUrl=
flyway.domain.placeholders.plato-alerts-management-services.schemas=

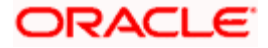

flyway.domain.placeholders.plato-alerts-management-services.server.port=

### sms flyway placeholder entries ### flyway.domain.placeholders.sms-core-services.server.port= flyway.domain.placeholders.sms.username= flyway.domain.placeholders.sms.password= flyway.domain.placeholders.sms.jdbcUrl= flyway.domain.placeholders.sms.schemas= ### cmncore flyway placeholder entries ### flyway.domain.placeholders.cmncore.username= flyway.domain.placeholders.cmncore.password= flyway.domain.placeholders.cmncore.jdbcUrl= flyway.domain.placeholders.cmncore.schemas= flyway.domain.placeholders.cmc-corebanking-adapter-service.server.port= flyway.domain.placeholders.cmc-currency-services.server.port= flyway.domain.placeholders.cmc-account-services.server.port= flyway.domain.placeholders.cmc-base-services.server.port= flyway.domain.placeholders.cmc-external-virtual-account-services.server.port= flyway.domain.placeholders.cmc-branch-services.server.port= flyway.domain.placeholders.cmc-customer-services.server.port= flyway.domain.placeholders.cmc-external-chart-account-services.server.port= flyway.domain.placeholders.cmc-external-system-services.server.port= flyway.domain.placeholders.cmc-advice-services.server.port= flyway.domain.placeholders.cmc-facilities-services.server.port= flyway.domain.placeholders.cmc-txn-code-services.server.port= flyway.domain.placeholders.cmc-settlement-services.server.port= flyway.domain.placeholders.cmc-businessoverrides-services.server.port= flyway.domain.placeholders.cmc-resource-segment-orchestrator-service.server.port= flyway.domain.placeholders.cmc-screenclass-services.server.port= flyway.domain.placeholders.cmc-datasegment-services.server.port= flyway.domain.placeholders.cmc-settlements-services.server.port= flyway.domain.placeholders.cmc-transactioncontroller-services.server.port= flyway.domain.placeholders.cmc-report-services.server.port= flyway.domain.placeholders.cmc-nlp-annotator-services.server.port= flyway.domain.placeholders.cmc-nlp-dashboard-widget-services.server.port= flyway.domain.placeholders.cmc-nlp-model-mngmnt-services.server.port= flyway.domain.placeholders.cmc-nlp-online-processing-services.server.port= flyway.domain.placeholders.cmc-nlp-tag-maint-services.server.port= flyway.domain.placeholders.cmc-nlp-text-extraction-services.server.port=

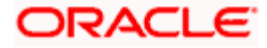

1-11

flyway.domain.placeholders.cmc-nlp-txn-log-services.server.port= flyway.domain.placeholders.cmc-nlp-util-services.server.port= flyway.domain.placeholders.cmc-fc-ai-ml-services.server.port= flyway.domain.placeholders.cmc-fc-ai-ml-services.postingPath= flyway.domain.placeholders.cmc-fc-ai-ml-services.pollingEmail= flyway.domain.placeholders.cmc-fc-ai-ml-services.emailServerPort= flyway.domain.placeholders.cmc-fc-ai-ml-services.emailServerPort= flyway.domain.placeholders.cmc-fc-ai-ml-services.emailServerHost= flyway.domain.placeholders.cmc-fc-ai-ml-services.pollingFrequency= flyway.domain.placeholders.cmc-fc-ai-ml-services.pollerInitialDelay= flyway.domain.placeholders.cmc-fc-ai-ml-services.emailPassword= flyway.domain.placeholders.cmc-fc-ai-ml-services.pollingPath=

### biPublisher related cmc-report-service entries ###
flyway.domain.placeholders.weblogic.userid=
flyway.domain.placeholders.weblogic.password=
flyway.domain.placeholders.biPublisher.host=
flyway.domain.placeholders.biPublisher.port=
flyway.domain.placeholders.runReportTemplate=
flyway.domain.placeholders.dms.host=
flyway.domain.placeholders.dms.host=
flyway.domain.placeholders.dms.port=

### flyway jndi connection details for shared services placeholder entries ###
flyway.domain.placeholders.plato.jndi=jdbc/PLATO
flyway.domain.placeholders.plato-config.jndi=jdbc/PLATO\_SECURITY
flyway.domain.placeholders.plato-ui-config.jndi=jdbc/PLATO\_UI\_CONFIG
flyway.domain.placeholders.sms.jndi=jdbc/sms
flyway.domain.placeholders.cmncore.jndi=jdbc/CMNCORE

### flyway jndi connection details for obvam services placeholder entries ###
flyway.domain.placeholders.eie.jndi=jdbc/EIE
flyway.domain.placeholders.eie.server.port=
flyway.domain.placeholders.eie.schemas=

flyway.domain.placeholders.elm.jndi=jdbc/ELM flyway.domain.placeholders.elm.server.port= flyway.domain.placeholders.elm.schemas=

flyway.domain.placeholders.vam.jndi=jdbc/VAM flyway.domain.placeholders.vam.server.port=

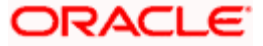

flyway.domain.placeholders.vam.schemas=

flyway.domain.placeholders.vac.jndi=jdbc/VAC flyway.domain.placeholders.vac.server.port= flyway.domain.placeholders.vac.schemas=

flyway.domain.placeholders.vab.jndi=jdbc/VAB flyway.domain.placeholders.vab.server.port= flyway.domain.placeholders.vab.schemas=

flyway.domain.placeholders.vae.jndi=jdbc/VAE flyway.domain.placeholders.vae.server.port= flyway.domain.placeholders.vae.schemas=

flyway.domain.placeholders.eda.jndi=jdbc/EDA flyway.domain.placeholders.eda.server.port= flyway.domain.placeholders.eda.schemas=

flyway.domain.placeholders.vai.jndi=jdbc/VAI flyway.domain.placeholders.vai.server.port= flyway.domain.placeholders.vai.schemas=

flyway.domain.placeholders.van.jndi=jdbc/VAN flyway.domain.placeholders.van.server.port= flyway.domain.placeholders.van.schemas=

flyway.domain.placeholders.vap.jndi=jdbc/VAP flyway.domain.placeholders.vap.server.port= flyway.domain.placeholders.vap.schemas=

flyway.domain.placeholders.vas.jndi=jdbc/VAS flyway.domain.placeholders.vas.server.port= flyway.domain.placeholders.vas.schemas=

flyway.domain.placeholders.vat.jndi=jdbc/VAT flyway.domain.placeholders.vat.server.port= flyway.domain.placeholders.vat.schemas=

flyway.domain.placeholders.vaj.server.port=

### generic entries for all services ###
spring.cloud.config.uri=
apigateway.url=
service.logging.environment=
service.logging.path=

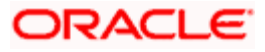

### domain-config-deploy.env

### domain config flyway connection entries ###
flywayTask=migrate
flyway.enabled=true
spring.flyway.enabled=false
### generic entries for all services ###
spring.cloud.config.uri=
apigateway.url=
service.logging.environment=
service.logging.path=

## 1.3 How to Create Domain and Cluster Configuration

This section contains the following sub-sections:

- Domain Creation Configuration
- Post Domain Creation Configurations

## 1.3.1 Domain Creation Configuration

Perform the following steps for domain and cluster configuration:

**NOTE:** Name need not to be same as provided in Screenshot.

 Open /oracle\_common/common/bin and run config.cmd (or .sh if operating system is linux). Create domain with required cluster and server configurations. Refer to the screenshots below.

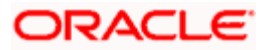

2. Select Create a new domain and provide domain name. For example, platoinfra\_domain.

| Fusion Middleware Configuration | n Wizard - Page 1 of 8        | -                 | - 🗆 🗙      |
|---------------------------------|-------------------------------|-------------------|------------|
| Configuration Type              |                               |                   |            |
| 🔍 Create Domain                 |                               |                   |            |
| A Templates                     |                               |                   |            |
| Administrator Account           |                               |                   |            |
| Domain Mode and JDK             |                               |                   |            |
| Advanced Configuration          |                               |                   |            |
| Configuration Summary           |                               |                   |            |
| Configuration Progress          | What do you want to do?       |                   |            |
| End Of Configuration            | ⊙ <u>C</u> reate a new domain |                   |            |
|                                 | Update an existing domain     |                   |            |
|                                 |                               |                   |            |
|                                 | Domain Location:              |                   | Browse     |
| Help                            |                               | < Back Next > Ein | ish Cancel |

3. Click **Next** to create simple domain with default templates.

| Fusion Middleware Configuration                                                                                                    | Wizard - Page 2 of 8                                                                                                    |
|----------------------------------------------------------------------------------------------------|----------------------------------------------------------------------------------------------------|
| Templates                                                                                                    |                                                                                                    |
| Create Domain<br>Templates<br>Administrator Account<br>Domain Mode and JDK<br>Advanced Configuration<br>Configuration Summary<br>Configuration Progress<br>End Of Configuration | • Create Domain Using Product Templates:              Filter Templates:            Type here          Indude all gelected templates           Available Templates:              Available Templates:           Oracle Enterprise Manager - 12.2.1.3.0 [wl/server] *           Oracle Enterprise Manager - 12.2.1.3.0 [em]           Oracle Enterprise Manager - 12.2.1.3.0 [em]           Oracle Enterprise Manager - 12.2.1.3.0 [em]           Oracle User Messaging Service Basic - 12.2.1.3.0 [oracle_common]           Oracle User Messaging Service asic - 12.2.1.3.0 [oracle_common]           Oracle JRF SOAP/JMS Web Services - 12.2.1.3.0 [oracle_common]           Oracle RAS Session Service - 12.2.1.3 [oracle_common]           Oracle RAS Session Service - 12.2.1.3 [oracle_common]           Oracle RAS Session Service - 12.2.1.3 [oracle_common]           Oracle RAS Session Service - 12.2.1.3 [oracle_common]           Oracle RAS Session Service - 12.2.1.3 [oracle_common]           Oracle RAS Session Service - 12.2.1.3 [oracle_common]           Oracle RAS Session Service - 12.2.1.3 [oracle_common]           Oracle RAS Session Service S for JAX-WS Extension - 12.2.1.3 [oracle_common]           MT - Oracle OPSS REST Service Application - 12.2.1.3 [oracle_common]           Oracle OPSS REST Service Application - 12.2.1.3 [oracle_common]           Create Domain Using Custom Template:           Template location:            Description:           Description: |
| Help                                                                                                    | < <u>Back</u> <u>■ext</u> > <u>Finish</u> Cancel                                                                                                    |

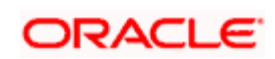

4. Set password and confirm, click **Next** to proceed.

| Fusion Middleware Configuration         | Wizard - Page 3 of 8                   | -                       |                                    |                     |
|-----------------------------------------|----------------------------------------|-------------------------|------------------------------------|---------------------|
| Administrator Account                   |                                        |                         |                                    |                     |
| Create Domain                           |                                        |                         |                                    |                     |
| Templates                               |                                        |                         |                                    |                     |
| Administrator Account                   |                                        |                         |                                    |                     |
| <ul> <li>Domain Mode and JDK</li> </ul> |                                        |                         |                                    |                     |
| Advanced Configuration                  |                                        |                         |                                    |                     |
| Configuration Summary                   |                                        |                         |                                    |                     |
| Configuration Progress                  |                                        |                         |                                    |                     |
| O End Of Configuration                  | Name                                   |                         |                                    |                     |
|                                         | Password                               |                         |                                    |                     |
|                                         | Confirm Password                       |                         |                                    |                     |
|                                         |                                        |                         |                                    |                     |
|                                         |                                        |                         |                                    |                     |
|                                         |                                        |                         |                                    |                     |
|                                         |                                        |                         |                                    |                     |
|                                         |                                        |                         |                                    |                     |
|                                         |                                        |                         |                                    |                     |
|                                         |                                        |                         |                                    |                     |
|                                         | Must be the same as the password. Pass | word must contain at le | ast 8 alphanumeric characters with | at least one number |
|                                         |                                        |                         |                                    |                     |
|                                         |                                        |                         |                                    |                     |
| Help                                    | L                                      |                         | < <u>Back Next &gt; Einis</u>      | sh Cancel           |

5. Select **Domain Mode** as **Production** and select **JDK**.

| Eusion Middleware Configuration                                                                                                    | Wizard - Page 4 of 8        |
|----------------------------------------------------------------------------------------------------|-----------------------------|
| Domain Mode and JDK                                                                                                    |                             |
| Create Domain<br>Templates<br>Administrator Account<br>Domain Mode and JDK<br>Advanced Configuration<br>Configuration Summary<br>Configuration Progress<br>End Of Configuration | Domain Mode                 |
| Help                                                                                                    | < Back Next > Einish Cancel |

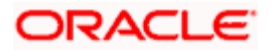

6. Select Administration Server and Topology in advanced configurations.

| Fusion Middleware Configuration                                                                                                    | Wizard - Page 5 of 15                                                                                                    |          |
|----------------------------------------------------------------------------------------------------|----------------------------------------------------------------------------------------------------|----------|
| Advanced Configuration                                                                                                    |                                                                                                    |          |
| Create Domain<br>Templates<br>Administrator Account<br>Domain Mode and JDK<br>Advanced Configuration<br>Advanced Configuration<br>Administration Server<br>Managed Servers<br>Clusters<br>Server Templates<br>Machines<br>Virtual Targets<br>Partitions<br>Configuration Summary<br>Configuration Progress<br>End Of Configuration | <ul> <li>Administration Server<br/>Modify Settings</li> <li>Node Manager<br/>Configure Node Manager</li> <li>Topology<br/>Add, Delete or Modify Settings for Managed Servers, Clusters, Virtual Targets and Coherence</li> </ul> |          |
| Help                                                                                                    | < <u>Back</u> Einis                                                                                                    | h Cancel |

7. Edit the port and host configurations as required and click **Next**.

| Fusion Middleware Configuration                                                                                                    | Wizard - Page 6                                                               | of 15                                                                                                    |               |
|----------------------------------------------------------------------------------------------------|-------------------------------------------------------------------------------|----------------------------------------------------------------------------------------------------|---------------|
| Administration Server                                                                                                    |                                                                               |                                                                                                    |               |
| Create Domain<br>Templates<br>Administrator Account<br>Domain Mode and JDK<br>Advanced Configuration<br>Administration Server<br>Managed Servers<br>Clusters<br>Server Templates<br>Server Templates<br>Machines<br>Virtual Targets<br>Partitions<br>Configuration Summary<br>Configuration Progress<br>End Of Configuration | Server Name<br>Listen Address<br>Listen Port<br>Enable SSL<br>SSL Listen Port | AdminServer<br>All Local Addresses<br>7001<br>Tool<br>to be null or empty and may not contain any : , = *?%/_doned. |               |
| Help                                                                                                    |                                                                               | < <u>Back</u> Next >                                                                                                | Einish Cancel |

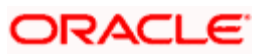

8. Add managed servers and provide meaningful **Server Name**, edit listen address and port as required.

| Fusion Middleware Configuration                                                          | on Wizard - Page 7 of 15   |                     |                           | -           |                          |
|------------------------------------------------------------------------------------------|----------------------------|---------------------|---------------------------|-------------|--------------------------|
| Managed Servers                                                                          |                            |                     |                           |             |                          |
| T Create Domain<br>Templates                                                             | - Add Clone                | X Delete            |                           | 9           | Dis <u>c</u> ard Changes |
| Administrator Account     Domain Mode and IDK                                            | Server Name                | Listen Address      | Listen Port               | Enable SSL  | SSL Listen Port          |
|                                                                                          | Config_Server              | All Local Addresses | 7003                      |             | Disabled                 |
|                                                                                          | Discovery_Server           | All Local Addresses | 7004                      |             | Disabled                 |
| Administration Server                                                                    | Api_Gateway_Server         | All Local Addresses | 7005                      |             | Disabled                 |
| Managed Servers                                                                          | Plato_UI_Config_Server     | All Local Addresses | 7006                      |             | Disabled                 |
| <u>Clusters</u>                                                                          | Plato_Orch_Server          | All Local Addresses | 7007                      |             | Disabled                 |
| <ul> <li>Server Templates</li> </ul>                                                     | Plato_Feed_Server          | All Local Addresses | 7008                      |             | Disabled                 |
| Machines                                                                                 | Plato_Batch_Server         | All Local Addresses | 7009                      |             | Disabled                 |
|                                                                                          | plato_Alerts_Management_Se | All Local Addresses | 7010                      |             | Disabled                 |
| Partitions     Configuration Summary     Configuration Progress     End Of Configuration |                            |                     |                           |             |                          |
|                                                                                          |                            |                     |                           |             |                          |
| Help                                                                                     |                            |                     | < <u>B</u> ack <u>N</u> e | ext > Einis | h Cancel                 |

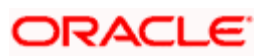

9. Add clusters one for each managed servers.

| Clusters                   |                       |                 |               |                    |                          |
|----------------------------|-----------------------|-----------------|---------------|--------------------|--------------------------|
| K <u>Create Domain</u>     | . 🖶 Add 🗙 D           | elete           |               |                    | Dis <u>c</u> ard Changes |
| Administrator Account      | Cluster Name          | Cluster Address | Frontend Host | Frontend HTTP Port | Frontend HTTPS P         |
| Domain Mode and JDK        | Config_Cluster        |                 |               | 0                  |                          |
| Advanced Configuration     | Discovery_Cluster     |                 |               | 0                  |                          |
| Administration Server      | Api_Gateway_Cluster   |                 |               | 0                  |                          |
| Managed Services           | Plato_UI_Config_Clust |                 |               | 0                  |                          |
| Managed Servers            | Plato_Orch_Cluster    |                 |               | 0                  |                          |
| Clusters                   | Plato_Feed_Cluster    |                 |               | 0                  |                          |
| Server Templates           | Plato_Batch_Cluster   |                 |               | 0                  |                          |
| Dynamic Servers            | 'lato_Alerts_Managem  |                 |               | 0                  |                          |
| Assign Servers to Clusters |                       |                 |               |                    |                          |
| Machines                   |                       |                 |               |                    |                          |
| Virtual Targets            |                       |                 |               |                    |                          |
| Partitions                 |                       |                 |               |                    |                          |
| Configuration Summary      |                       |                 |               |                    |                          |
| Configuration Progress     |                       |                 |               |                    |                          |
| End Of Configuration       |                       |                 |               |                    |                          |
|                            |                       |                 |               |                    |                          |
|                            |                       |                 |               |                    |                          |

10. Skip Server Templates and Dynamic Servers.

| Eusion Middleware Configuration | Wizard - Page 9 of 17 | - Income and a second | a summer summer |                 |
|---------------------------------|-----------------------|-----------------------|-----------------|-----------------|
| Server Templates                |                       |                       |                 |                 |
| Templates                       | 👍 Add 🛛 💥 Dele        | te                    |                 | Discard Changes |
| <u>Administrator Account</u>    | Name                  | Listen Port           | SSL Listen Port | Enable SSL      |
| Domain Mode and JDK             |                       |                       |                 |                 |
| Advanced Configuration          |                       |                       |                 |                 |
| Managed Servers                 |                       |                       |                 |                 |
| φ <u>Clusters</u>               |                       |                       |                 |                 |
| Server Templates                |                       |                       |                 |                 |
| Dynamic Servers                 |                       |                       |                 |                 |
| Assign Servers to Clusters      |                       |                       |                 |                 |
| <u>Machines</u>                 |                       |                       |                 |                 |
| Virtual Targets                 |                       |                       |                 |                 |
| Partitions                      |                       |                       |                 |                 |
| Configuration Progress          |                       |                       |                 |                 |
| Configuration                   |                       |                       |                 |                 |
|                                 |                       |                       |                 |                 |
|                                 |                       |                       |                 |                 |
|                                 |                       |                       |                 |                 |
| Help                            |                       |                       | < Back Next >   | Einish Cancel   |

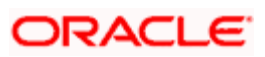

11. Assign clusters with servers.

| Fusion Middleware Configuration                                                                                                    | Wizard - Page 11 of 17                                                                                                |                                                                                                    | – 🗆 X                                                                                                    |
|----------------------------------------------------------------------------------------------------|----------------------------------------------------------------------------------------------------|----------------------------------------------------------------------------------------------------|----------------------------------------------------------------------------------------------------|
| Assign Servers to Clusters                                                                                                    |                                                                                                    |                                                                                                    |                                                                                                    |
| 🔎 Create Domain                                                                                                    | Servers                                                                                                    |                                                                                                    | Clusters                                                                                                    |
| Templates         Administrator Account         Domain Mode and JDK.         Advanced Configuration         Advanced Configuration         Advanced Configuration         Administration Server.         Managed Servers         Clusters         Server Templates         Dynamic Servers         Machines         Virtual Targets         Partitions         Configuration Progress         End Of Configuration | Select <b>one or more</b> servers in the left pane and <b>one</b> clu<br>assign the server or servers to the cluster. | S and a second second s | <ul> <li>Cluster</li> <li>Api_Gateway_Cluster</li> <li>Server</li> <li>Api_Gateway_Server</li> <li>Config_Cluster</li> <li>Server</li> <li>Config_Server</li> <li>Discovery_Cluster</li> <li>Server</li> <li>Discovery_Cluster</li> <li>Server</li> <li>Plato_Alerts_Management_Cluster</li> <li>Server</li> <li>Plato_Alerts_Management_Server</li> <li>Server</li> <li>Plato_Batch_Cluster</li> <li>Server</li> <li>Plato_Feed_Cluster</li> <li>Server</li> <li>Plato_Feed_Server</li> <li>Server</li> <li>Server</li> <li>Plato_Orch_Cluster</li> <li>Server</li> <li>Server</li> <li>Server</li> <li>Plato_Feed_Server</li> <li>Server</li> <li>Server</li> <li>Plato_Orch_Cluster</li> <li>Server</li> <li>Plato_Orch_Server</li> <li>Network</li> <li>Server</li> <li>Server</li> <li>Se</li></ul> |
| Help                                                                                                    |                                                                                                    |                                                                                                    | < Back Next > Einish Cancel                                                                                                    |

12. Add Machine/Unix Machine based on operating system and configure Name, Node Manager Listen Address and Node Manager Listen Port as required.

| Fusion Middleware Configuration                     | Wizard - Page 13 of 19 |                             | - 🗆 X                    |
|-----------------------------------------------------|------------------------|-----------------------------|--------------------------|
| Machines                                            |                        |                             |                          |
| Create Domain<br>Templates<br>Administrator Account | Machine Unix Machine   |                             | Discard Changes          |
| Domain Mode and JDK                                 | Name                   | Node Manager Listen Address | Node Manager Listen Port |
| Advanced Configuration                              | new_Machine_1          | localhost 👻                 | 5556                     |
| Administration Server                               |                        |                             |                          |
| <u>Node Manager</u>                                 |                        |                             |                          |
| Managed Servers                                     |                        |                             |                          |
| <ul> <li><u>Clusters</u></li> </ul>                 |                        |                             |                          |
| Server Templates                                    |                        |                             |                          |
| Dynamic Servers                                     |                        |                             |                          |
| Assign Servers to Clusters                          |                        |                             |                          |
| Machines                                            |                        |                             |                          |
| Assign Servers to Machines                          |                        |                             |                          |
| <ul> <li><u>Virtual Targets</u></li> </ul>          |                        |                             |                          |
| Partitions                                          |                        |                             |                          |
| Configuration Summary                               | * *                    |                             |                          |
| Configuration Progress                              |                        |                             |                          |
| End Of Configuration                                |                        |                             |                          |
|                                                     |                        |                             |                          |
| Help                                                |                        | < Back Nex                  | t > Einish Cancel        |

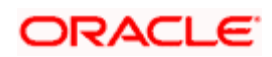

13. Map all managed servers under the machine created.

| Eusion Middleware Configuration                                                                                                    | Wizard - Page 13 of 18                                                                                              | - 🗆 X                                                                                                    |
|----------------------------------------------------------------------------------------------------|----------------------------------------------------------------------------------------------------|----------------------------------------------------------------------------------------------------|
| Assign Servers to Machines                                                                                                    |                                                                                                    |                                                                                                    |
| Assign Servers to Machines Create Domain Templates Administrator Account Domain Mode and JDK Advanced Configuration Administration Server Managed Servers Clusters Server Templates Dynamic Servers Assign Servers to Clusters Machines Assign Servers to Machines | Servers                                                                                                    | CORACCE         FUSION MIDDLEWARE         Machine         Machine         Platoinfra_Machine         AdminServer         Api_Gateway_Server         Config_Server         Data_Alerts_Management_Server         Plato_Batch_Server         Plato_Feed_Server         Plato_Orch_Server         Plato_UI_Config_Server |
| <u>Virtual Targets</u> <u>Partitions</u> <u>Configuration Summary</u>                                                                                                    |                                                                                                    |                                                                                                    |
| Configuration Progress                                                                                                    | Select <b>one or more</b> servers in the left pane and <b>one</b> m to assign the server or servers to the machine. | nachine in the right pane. Then use the right arrow button (>)                                                                                                    |
| Help                                                                                                    |                                                                                                    | < <u>Back</u> Next > Einish Cancel                                                                                                    |

14. Skip or configure Virtual Targets and Partitions as required.

| Fusion Middleware Configuration | Wizard - Page 14 of 18 | *            | _          | and have    |                    |             |
|---------------------------------|------------------------|--------------|------------|-------------|--------------------|-------------|
| Virtual Targets                 |                        |              |            |             |                    |             |
| Create Domain                   | Add 🗶                  | <u>elete</u> |            |             | 🔊 Dis <u>c</u> ard | Changes     |
| Administrator Account           | Name                   | Target       | Host Names | URI Prefix  | Explicit Port      | Port Offset |
| Domain Mode and JDK             |                        | 1            |            |             |                    |             |
| Advanced Configuration          |                        |              |            |             |                    |             |
| <u>Administration Server</u>    |                        |              |            |             |                    |             |
| Managed Servers                 |                        |              |            |             |                    |             |
| Ulusters                        |                        |              |            |             |                    |             |
| Server Templates                |                        |              |            |             |                    |             |
| Unamic Servers                  |                        |              |            |             |                    |             |
| Assign Servers to Clusters      |                        |              |            |             |                    |             |
| Machines                        |                        |              |            |             |                    |             |
| Assign Servers to Machines      |                        |              |            |             |                    |             |
| Virtual Targets                 |                        |              |            |             |                    |             |
| Partitions                      |                        |              |            |             |                    |             |
| Configuration Summary           |                        |              |            |             |                    |             |
| Configuration Progress          |                        |              |            |             |                    |             |
| O End Of Configuration          |                        |              |            |             |                    |             |
|                                 |                        |              |            |             |                    |             |
|                                 |                        |              |            |             |                    |             |
|                                 | ·                      |              | <          | Back Next > | Einish             | Cancel      |

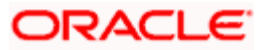

| Fusion Middleware Configuration      | Wizard - Page 15 of 18 | -              | and the second second s | X               |
|--------------------------------------|------------------------|----------------|----------------------------------------------------------------------------------------------------|-----------------|
| Partitions                           |                        | FUS            |                                                                                                    |                 |
| Templates                            | Add X Delete           |                | 9                                                                                                    | Discard Changes |
| <u>Administrator Account</u>         | Name                   | e              |                                                                                                    |                 |
| Domain Mode and JDK                  |                        |                |                                                                                                    |                 |
| Advanced Configuration               |                        |                |                                                                                                    |                 |
| Administration Server                |                        |                |                                                                                                    |                 |
| Managed Servers                      |                        |                |                                                                                                    |                 |
| Ulusters                             |                        |                |                                                                                                    |                 |
| <ul> <li>Server Templates</li> </ul> |                        |                |                                                                                                    |                 |
| Unamic Servers                       |                        |                |                                                                                                    |                 |
| Assign Servers to Clusters           |                        |                |                                                                                                    |                 |
| <u> </u>                             |                        |                |                                                                                                    |                 |
| <u>Assign Servers to Machines</u>    |                        |                |                                                                                                    |                 |
| <u> </u>                             |                        |                |                                                                                                    |                 |
| Partitions                           |                        |                |                                                                                                    |                 |
| Configuration Summary                |                        |                |                                                                                                    |                 |
| Configuration Progress               |                        |                |                                                                                                    |                 |
|                                      |                        |                |                                                                                                    |                 |
|                                      |                        |                |                                                                                                    |                 |
|                                      |                        |                |                                                                                                    |                 |
| Help                                 |                        | < <u>B</u> ack | <u>N</u> ext > Ein                                                                                                    | ish Cancel      |

15. Check the **Configuration Summary** and confirm creating domain.

| Configuration Summary                    |                                                                                                    |                                                                                                    |
|------------------------------------------|----------------------------------------------------------------------------------------------------|----------------------------------------------------------------------------------------------------|
| Create Domain                            | View: Deployment                                                                                                    | Name Basic WebLogic Server Domain                                                                                        |
| Templates                                | platoinfra_domain (C:\Users\ags\Documents\Oracle\Mit                                                                                                    | Description Create a basic WebLogic Server domain                                                                        |
| Administrator Account                    | 🖃 🗁 Server                                                                                                    | Auchor Oracle Corporation                                                                                                |
|                                          | Config_Server                                                                                                    | Location Gra                                                                                                    |
| Domain Mode and JDK                      | Discovery_Server                                                                                                    |                                                                                                    |
| Advanced Configuration                   | Api_Gateway_Server                                                                                                    |                                                                                                    |
| Administration Server                    | Plato_UI_Config_Server                                                                                                    |                                                                                                    |
| Administration Derver                    | Plato_Orch_Server                                                                                                    |                                                                                                    |
| Managed Servers                          | Plato_Feed_Server                                                                                                    |                                                                                                    |
| Clusters                                 | Plato_Batch_Server                                                                                                    |                                                                                                    |
| Comment Termilation                      | Plato_Alerts_Management_Server                                                                                                    |                                                                                                    |
| <u>Server remplaces</u>                  | 🖃 🧁 AdminServer                                                                                                    |                                                                                                    |
| Dynamic Servers                          | AdminServer                                                                                                    |                                                                                                    |
| Assian Servers to Clusters               | 🖃 🗁 Cluster                                                                                                    |                                                                                                    |
| T                                        | Config_Cluster                                                                                                    |                                                                                                    |
| Machines                                 | Discovery_Cluster                                                                                                    |                                                                                                    |
| Assign Servers to Machines               | Api_Gateway_Cluster                                                                                                    |                                                                                                    |
| Virtual Targets                          | Plato_UI_Config_Cluster                                                                                                    |                                                                                                    |
|                                          | ] Plato_Orch_Cluster                                                                                                    |                                                                                                    |
| Partitions                               | Plato_Feed_Cluster                                                                                                    |                                                                                                    |
| Configuration Summary                    | Plato_Batch_Cluster  Plato_Batch_Cluster                                                                                                    |                                                                                                    |
| Configuration Descences                  | Plato_Alerts_Management_Cluster                                                                                                    |                                                                                                    |
|                                          |                                                                                                    |                                                                                                    |
| <ul> <li>End Of Configuration</li> </ul> | Select <b>Lreate</b> to accept the above options and start creat<br>configuration before starting Domain Creation, go back to l<br>using the <b>Back</b> button. | ung and conriguring a new domain. To change the above<br>the relevant page by selecting its name in the left pane, or by |

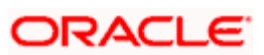

| Fusion Middleware Configuration | Wizard - Page 17 of 18       | X             |
|---------------------------------|------------------------------|---------------|
| Configuration Progress          |                              |               |
| Create Domain                   |                              |               |
| C Templates                     | 100%                         |               |
| Administrator Account           | ✓ Copy Unprocessed Artifacts |               |
| O Domain Mode and JDK           | Security Processing          |               |
| Advanced Configuration          | String Substitution          |               |
| Administration Server           | Post Processing              |               |
| Managed Servers                 |                              |               |
| Clusters                        |                              |               |
| Server Templates                |                              |               |
| O Dynamic Servers               |                              |               |
| Assign Servers to Clusters      |                              |               |
| U Machines                      |                              |               |
| Assign Servers to Machines      |                              |               |
| Virtual Targets                 |                              |               |
| Partitions                      |                              |               |
| Configuration Summary           |                              |               |
| Configuration Progress          |                              |               |
| End Of Configuration            |                              |               |
| Help                            | < Back Next >                | Einish Cancel |

16. Click **Finish** to complete the procedure.

| Fusion Middleware Configuration                                                                                                    | Wizard - Page 18 of 18                                                                                                    | and senter the   | X         |
|----------------------------------------------------------------------------------------------------|----------------------------------------------------------------------------------------------------|------------------|-----------|
| End Of Configuration                                                                                                    |                                                                                                    |                  |           |
| <ul> <li>Create Domain</li> <li>Templates</li> <li>Administrator Account</li> <li>Domain Mode and JDK</li> <li>Advanced Configuration</li> <li>Administration Server</li> <li>Managed Servers</li> <li>Clusters</li> <li>Server Templates</li> <li>Dynamic Servers</li> <li>Assign Servers to Clusters</li> <li>Machines</li> <li>Assign Servers to Machines</li> <li>Virtual Targets</li> <li>Partitions</li> <li>Configuration Summary</li> <li>Configuration Progress</li> <li> <ul> <li>End Of Configuration</li> </ul> </li> </ul> | Oracle Weblogic Server Configuration Succeeded<br>New Domain platoinfra_domain Creation Succeeded<br>Domain Location Admin Server URL |                  |           |
| Help                                                                                                    |                                                                                                    | Back Next > Fini | sh Cancel |

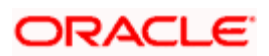

## 1.3.2 Post Domain Creation Configurations

Once finished, refer oracle fusion middleware documents for more details on how to start admin server, node manager and managed servers.

- 1. Open /user\_projects/domain/platoinfra\_domain/bin
- 2. Perform all the Environment Setup steps such as setting -D parameters, Embedded Weblogic Setup and changes required for OAuth.
- 3. Run startWeblogic.cmd (or .sh if operating system is linux).
- 4. Open /user\_projects/domains/platoinfra\_domain/bin.
- 5. Run setNMJavaHome.cmd (or .sh if operating system is linux).
- 6. Open /user\_projects/domains/platoinfra\_domain/nodemanager.
- 7. Edit **nodemanager.properties** as required (securelistner = false if ssl and keystore is not given).
- 8. In admin console, select the following options in sequential order:
  - a. Machines
  - b. platoinfra\_Machine
  - c. Node Manager
  - d. Type
  - e. Plain
  - f. Save
- 9. Open /user\_projects/domains/platoinfra\_domain/bin.
- 10. Run startNodeManager.cmd (or .sh if operating system is linux )
- 11. Start all managed servers.
- 12. Login to console and verify servers and clusters. Refer to the screenshots below:

| delete items in this domain.               | Con | figuration                                                                                                    | Control                          |                   |                                   |                    |          |                   |                   |
|--------------------------------------------|-----|----------------------------------------------------------------------------------------------------|----------------------------------|-------------------|-----------------------------------|--------------------|----------|-------------------|-------------------|
| Lock & Edit                                | Con | inguration                                                                                                    | Condior                          |                   |                                   |                    |          |                   |                   |
| Poloseo Configuration                      |     |                                                                                                    |                                  |                   |                                   |                    |          |                   |                   |
| Release Conliguration                      | A   | A server is an instance of WebLogic Server that runs in its own Java Virtual Machine (JVM) and has its own configuration. |                                  |                   |                                   |                    |          |                   |                   |
| Domain Structure                           | -   |                                                                                                    |                                  |                   |                                   |                    |          |                   |                   |
| elateiefra demaie                          | 10  | is page sumi                                                                                                    | nanzes each server that has been | configured in tr  | e current weblogic server domain. |                    |          |                   |                   |
| Platonnia_domain                           | 25  |                                                                                                    |                                  |                   |                                   |                    |          |                   |                   |
| E-Environment                              | C2  |                                                                                                    |                                  |                   |                                   |                    |          |                   |                   |
| Servers                                    |     |                                                                                                    |                                  |                   |                                   |                    |          |                   |                   |
| Clusters                                   | ₽ C | ustomize ti                                                                                                    | his table                        |                   |                                   |                    |          |                   |                   |
| Coherence Clusters                         | Se  | ervers (Filte                                                                                                    | red - More Columns Exist)        |                   |                                   |                    |          |                   |                   |
| Resource Groups                            |     |                                                                                                    |                                  |                   |                                   |                    |          |                   |                   |
| Resource Group Templates                   | a   | ick the <i>Lock</i>                                                                                                    | & Edit button in the Change Cent | ter to activate a | I the buttons on this page.       |                    |          |                   |                   |
| Machines                                   |     | Clone                                                                                                    | Delete                           |                   |                                   |                    |          | Chaudea 1 to 0 of | 0 Devulous   Next |
| Virtual Hosts                              |     | Vevv Clotte                                                                                                    | Delete                           |                   | r                                 |                    | ,        | Showing 1 to 9 of | 9 Previous   Next |
| Work Managers                              |     | Name 4                                                                                                    | 5                                | Туре              | Cluster                           | Machine            | State    | Health            | Listen Port       |
| Concurrent Templates                       |     |                                                                                                    | -                                |                   |                                   |                    |          |                   |                   |
| Resource Management                        |     | AdminSe                                                                                                    | rver(admin)                      | Configured        |                                   | platoinfra_Machine | RUNNING  | 🖋 ОК              | 7001              |
| How do I                                   |     | Api_Gate                                                                                                    | way_Server                       | Configured        | Api_Gateway_Cluster               | platoinfra_Machine | SHUTDOWN | Not reachable     | 7005              |
| Create Managed Servers                     |     | Config_S                                                                                                    | erver                            | Configured        | Config_Cluster                    | platoinfra_Machine | SHUTDOWN | Not reachable     | 7003              |
| Clone servers                              |     | Discover                                                                                                    | y_Server                         | Configured        | Discovery_Cluster                 | platoinfra_Machine | SHUTDOWN | Not reachable     | 7004              |
| Delete Managed Servers                     |     | Plato_Ale                                                                                                    | erts_Management_Server           | Configured        | Plato_Alerts_Management_Cluster   | platoinfra_Machine | SHUTDOWN | Not reachable     | 7010              |
| Delete the Administration Server           |     | Plato_Ba                                                                                                    | tch_Server                       | Configured        | Plato_Batch_Cluster               | platoinfra_Machine | SHUTDOWN | Not reachable     | 7009              |
| <ul> <li>Start and stop servers</li> </ul> |     | Plato_Fe                                                                                                    | ed_Server                        | Configured        | Plato_Feed_Cluster                | platoinfra_Machine | SHUTDOWN | Not reachable     | 7008              |
| View objects in the JNDI tree              | C   | Plato_On                                                                                                    | ch_Server                        | Configured        | Plato_Orch_Cluster                | platoinfra_Machine | SHUTDOWN | Not reachable     | 7007              |
| System Status                              |     | Plato_UI                                                                                                    | _Config_Server                   | Configured        | Plato_UI_Config_Cluster           | platoinfra_Machine | SHUTDOWN | Not reachable     | 7005              |
| Health of Running Servers as of 6:00 PM    | D   | New Clone                                                                                                    | Delete                           |                   |                                   |                    |          | Showing 1 to 9 of | 9 Previous   Next |

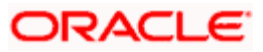

| Change Center                                                                   | 🟦 н   | lome Log Out Preferences 🔛 Reco                         | ord Help                                                                                      | Q                                |                      |                        | Welcome,                            | Connected to: platoinfra_do     | main |  |
|---------------------------------------------------------------------------------|-------|---------------------------------------------------------|-----------------------------------------------------------------------------------------------|----------------------------------|----------------------|------------------------|-------------------------------------|---------------------------------|------|--|
| View changes and restarts                                                       | Hom   | e >Summary of Deployments >Summary                      | of Servers >Summar                                                                            | ry of Clusters                   |                      |                        |                                     |                                 | 1    |  |
| Click the Lock & Edit button to modify, add or delete items in this domain.     | Summ  | nary of Clusters                                        | ary of Clusters                                                                               |                                  |                      |                        |                                     |                                 |      |  |
| Lock & Edit<br>Release Configuration                                            | This  | is page summarizes the clusters that h                  | sage summarizes the clusters that have been configured in the current WebLogic Server domain. |                                  |                      |                        |                                     |                                 |      |  |
|                                                                                 | Ad    | luster defines groups of WebLogic Ser                   | ver servers that wor                                                                          | :k together to increase scalabil | ity and reliability. |                        |                                     |                                 | 1    |  |
| Domain Structure                                                                |       |                                                         |                                                                                               |                                  |                      |                        |                                     |                                 | 1    |  |
| platoinfra_domain                                                               | Clur  | stomize this table<br>sters (Filtered - More Columns Ex | dst)                                                                                          |                                  |                      |                        |                                     |                                 |      |  |
| Servers                                                                         | Click | k the <i>Lock &amp; Edit</i> button in the Chan         | ge Center to activat                                                                          | e all the buttons on this page.  |                      |                        |                                     |                                 | - P  |  |
| Coherence Clusters                                                              | Ne    | ew v Clone Delete                                       |                                                                                               |                                  |                      |                        | Showing 1 to 8 of 8 Previous   Next |                                 |      |  |
| Resource Group Templates                                                        |       | Name 🏟                                                  | Cluster Address                                                                               | Cluster Messaging Mode           | Migration Basis      | Default Load Algorithm | Replication Type                    | Cluster Broadcast Channel       | s    |  |
| Virtual Hosts                                                                   |       | Api_Gateway_Cluster                                     | L!                                                                                            | Unicast                          | Database             | Round Robin            | (None)                              |                                 | A    |  |
|                                                                                 |       | Config_Cluster                                          |                                                                                               | Unicast                          | Database             | Round Robin            | (None)                              |                                 | С    |  |
| Concurrent Templates                                                            |       | Discovery_Cluster                                       |                                                                                               | Unicast                          | Database             | Round Robin            | (None)                              |                                 | D    |  |
| - Resource Management                                                           |       | Plato_Alerts_Management_Cluster                         |                                                                                               | Unicast                          | Database             | Round Robin            | (None)                              |                                 | P    |  |
| How do I                                                                        |       | Plato_Batch_Cluster                                     |                                                                                               | Unicast                          | Database             | Round Robin            | (None)                              |                                 | P    |  |
| Configure clusters                                                              |       | Plato_Feed_Cluster                                      |                                                                                               | Unicast                          | Database             | Round Robin            | (None)                              |                                 | P    |  |
| Assign server instances to clusters                                             |       | Plato_Orch_Cluster                                      |                                                                                               | Unicast                          | Database             | Round Robin            | (None)                              |                                 | P    |  |
| Configure server migration in a cluster     Configure cross-cluster replication |       | Plato_UI_Config_Cluster                                 |                                                                                               | Unicast                          | Database             | Round Robin            | (None)                              |                                 | Р    |  |
| Conligue closs-cluster replication                                              | Ne    | w v Clone Delete                                        |                                                                                               |                                  |                      |                        | Sho                                 | wing 1 to 8 of 8 Previous   New | ĸt   |  |

| Change Center                                                                                                    | 🟦 Home Log Out Preferences 🔤 Record Help                                                                              | Welcome,                                  | Connected to: platoinfra_domain     |  |  |  |  |
|----------------------------------------------------------------------------------------------------|----------------------------------------------------------------------------------------------------|-------------------------------------------|-------------------------------------|--|--|--|--|
| View changes and restarts                                                                                                    | Home >Summary of Deployments >Summary of Servers >Summary of Clusters >Summary of Clusters >Summary $($               | nary of Machines                          |                                     |  |  |  |  |
| Click the Lock & Edit button to modify, add or delete items in this domain.                                                                                                    | xk & £dt button to modify, add or sin this domain. Summary of Machines                                                |                                           |                                     |  |  |  |  |
| Lock & Edit A machine is the logical representation of the computer that hosts one or more Weblogic Server instances (servers). WebLogic Server uses configured machine names to determine the opti<br>server in a cluster to which certain tasks, such as HTTP session replication, are delegated. The Administration Server uses the machine definition in conjunction with Node Manager to start<br>remote servers. |                                                                                                    |                                           |                                     |  |  |  |  |
| Domain Structure                                                                                                    | This page displays key information about each machine that has been configure                                         | ed in the current WebLogic Server domain. |                                     |  |  |  |  |
| platolifica_domain                                                                                                    | Customize this table     Machines     Click the Lock & Edit button in the Change Center to activate all the buttons o | n this page.                              |                                     |  |  |  |  |
| Resource Groups<br>Resource Group Templates                                                                                                    | New Clone Delete                                                                                                    |                                           | Showing 1 to 1 of 1 Previous   Next |  |  |  |  |
| Machines<br>Virtual Hosts<br>Virtual Targets                                                                                                    | Name 🔅                                                                                                    | Type                                      |                                     |  |  |  |  |
| Work Managers     Concurrent Templates     Resource Mananement                                                                                                    | New Clone Delete                                                                                                    | Proc. line                                | Showing 1 to 1 of 1 Previous   Next |  |  |  |  |
| How do I                                                                                                    |                                                                                                    |                                           |                                     |  |  |  |  |

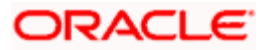

# 1.4 How to Create Datasource

Perform the following steps to create data source:

- 1. Start AdminServer, Node Manager and make sure all the managed servers (targets) are in running mode.
- 2. Select the following options in sequential order:
  - a. Services
  - b. Datasources
  - c. New
  - d. Generic Datasource

| View changes and restarts                                                                                                    |   |
|----------------------------------------------------------------------------------------------------|---|
| Click the Lock & Edit button to modify, add o<br>delete items in this domain.                                                                                                    | r |
| Lock & Edit                                                                                                    |   |
| Release Configuration                                                                                                    |   |
| Domain Structure                                                                                                    |   |
| platoinfra_domain                                                                                                    | 1 |
| Domain Partitions                                                                                                    |   |
| Environment                                                                                                    |   |
| Deployments                                                                                                    |   |
| E- Services                                                                                                    |   |
| ■ Messaging                                                                                                    |   |
| Data Sources                                                                                                    |   |
| Persistent Stores                                                                                                    |   |
| Foreign JNDI Providers                                                                                                    |   |
| Work Contexts                                                                                                    |   |
| XML Registries                                                                                                    |   |
| XML Entity Caches                                                                                                    |   |
| јСОМ                                                                                                    |   |
| and the second and the second second s |   |

| View changes and restarts                                                                                      | Home >Summary of                                | of Deployments >Sur                         | mmary of Servers > <b>Sum</b>     | mary of JDBC Data Sources          |                                                              |                     |
|----------------------------------------------------------------------------------------------------|-------------------------------------------------|---------------------------------------------|-----------------------------------|------------------------------------|--------------------------------------------------------------|---------------------|
| No pending changes exist. Click the Release                                                                    | Summary of JDB                                  | C Data Sources                              |                                   |                                    |                                                              |                     |
| domain.                                                                                                    | Configuration                                   | Monitoring                                  |                                   |                                    |                                                              |                     |
| Lock & Edit                                                                                                    |                                                 |                                             |                                   |                                    |                                                              |                     |
| Release Configuration                                                                                          | A JDBC data sou<br>database conner              | urce is an object bo<br>ction from a data s | und to the JNDI tree to<br>ource. | hat provides database connectivity | through a pool of JDBC connections. Applications can look up | a data source on th |
| Domain Structure                                                                                               | This page summ                                  | narizes the JDBC da                         | ta source objects that            | have been created in this domain.  |                                                              |                     |
| Browning Bornian<br>⊕ - Domain Partitions<br>⊕ - Environment<br>→ Deployments<br>⊕ - Services<br>⊕ - Messaaina | Customize this<br>Data Sources (I<br>New v Dele | s table<br>Filtered - More C                | olumns Exist)                     |                                    |                                                              |                     |
|                                                                                                    | Generic Data S                                  | iource                                      |                                   | Туре                               | JNDI Name                                                    | Targets             |
| Work Contexts                                                                                                  | Multi Data Sou                                  | a Source There are no items to display      |                                   |                                    |                                                              |                     |
| XML Registries<br>XML Entity Caches                                                                            | Proxy Data Sou                                  | urce                                        |                                   |                                    |                                                              |                     |
| jCOM<br>Mail Sessions                                                                                          | UCP Data Sour                                   | ce                                          |                                   |                                    |                                                              |                     |
|                                                                                                    |                                                 |                                             |                                   |                                    |                                                              |                     |

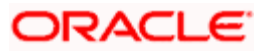

3. Give datasource Name and JNDI Name, and click Next.

| Create a New JDBC Data Source                |                                   |   |  |  |  |  |  |
|----------------------------------------------|-----------------------------------|---|--|--|--|--|--|
| Back Next Finish Cancel                      |                                   |   |  |  |  |  |  |
| JDBC Data Source Properties                  |                                   |   |  |  |  |  |  |
| The following properties will be used to id  | entify your new JDBC data source. |   |  |  |  |  |  |
| * Indicates required fields                  |                                   |   |  |  |  |  |  |
| What would you like to name your new JDE     | 3C data source?                   |   |  |  |  |  |  |
| 🎒 * Name:                                    | PLATO                             | ] |  |  |  |  |  |
| What scope do you want to create your dat    | a source in ?                     |   |  |  |  |  |  |
| Scope:                                       | Global <b>*</b>                   |   |  |  |  |  |  |
| What JNDI name would you like to assign t    | o your new JDBC Data Source?      |   |  |  |  |  |  |
| 🚝 JNDI Name:                                 |                                   |   |  |  |  |  |  |
| jdbc/PLATO                                   |                                   |   |  |  |  |  |  |
|                                              |                                   |   |  |  |  |  |  |
| What database type would you like to select? |                                   |   |  |  |  |  |  |
| Database Type:                               | Oracle •                          |   |  |  |  |  |  |
| Back Next Finish Cancel                      |                                   |   |  |  |  |  |  |

4. Select Thin for Service Connections (Instant) and click Next.

| Create a New JDBC Data Source |                                                                                                    |  |  |  |  |  |
|-------------------------------|----------------------------------------------------------------------------------------------------|--|--|--|--|--|
| Back Next Finish              | Cancel                                                                                                    |  |  |  |  |  |
| JDBC Data Source Prope        | erties                                                                                                    |  |  |  |  |  |
| The following properties wi   | Il be used to identify your new JDBC data source.                                                                                    |  |  |  |  |  |
| Database Type:                | Oracle                                                                                                    |  |  |  |  |  |
| What database driver would    | you like to use to create database connections? Note: * indicates that the driver is explicitly supported by Oracle WebLogic Server. |  |  |  |  |  |
| Database Driver:              | *Oracle's Driver (Thin) for Service connections; Versions:Any                                                                        |  |  |  |  |  |
| Back Next Finish              | Cancel                                                                                                    |  |  |  |  |  |

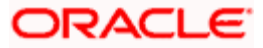

5. Uncheck support for Global Transactions.

| Home >Summary of Deployments >Summary of Servers >Summary of JDBC Data Sources                                                                                                    |
|----------------------------------------------------------------------------------------------------|
| Create a New JDBC Data Source                                                                                                    |
| Back Next Finish Cancel                                                                                                    |
| Transaction Options                                                                                                    |
| You have selected non-XA JDBC driver to create database connection in your new data source.                                                                                                    |
| Does this data source support global transactions? If yes, please choose the transaction protocol for this data source.                                                                                                    |
| Supports Global Transactions                                                                                                    |
| Select this option if you want to enable non-XA JDBC connections from the data source to participate in global transactions using the Logging Last Resource (LLR) transaction optin<br>Emulate Two-Phase Commit.             |
| Cogging Last Resource                                                                                                    |
| Select this option if you want to enable non-XA JDBC connections from the data source to emulate participation in global transactions using JTA. Select this option only if your appl conditions.                            |
| Emulate Two-Phase Commit                                                                                                    |
| Select this option if you want to enable non-XA JDBC connections from the data source to participate in global transactions using the one-phase commit transaction processing. Wi can participate in the global transaction. |
| One-Phase Commit                                                                                                    |
| Back Next Finish Cancel                                                                                                    |

6. Give database connection details and click **Next** to test connection.

| Home >Summary of Deployments >Summary of Servers >Summary of JDBC Data Sources |                                  |  |  |  |  |  |  |  |
|--------------------------------------------------------------------------------|----------------------------------|--|--|--|--|--|--|--|
| Create a New JDBC Data Source                                                  |                                  |  |  |  |  |  |  |  |
| Back Next Finish Cancel                                                        |                                  |  |  |  |  |  |  |  |
| Connection Properties                                                          |                                  |  |  |  |  |  |  |  |
| Define Connection Properties.                                                  |                                  |  |  |  |  |  |  |  |
| What is the name of the database you would like to con                         | nect to?                         |  |  |  |  |  |  |  |
| Database Name:                                                                 | Database Name:                   |  |  |  |  |  |  |  |
| What is the name or IP address of the database server?                         |                                  |  |  |  |  |  |  |  |
| Host Name:                                                                     |                                  |  |  |  |  |  |  |  |
|                                                                                |                                  |  |  |  |  |  |  |  |
| What is the port on the database server used to connect                        | t to the database?               |  |  |  |  |  |  |  |
| Port:                                                                          |                                  |  |  |  |  |  |  |  |
|                                                                                |                                  |  |  |  |  |  |  |  |
| What database account user name do you want to use t                           | o create database connections?   |  |  |  |  |  |  |  |
| Database User Name:                                                            |                                  |  |  |  |  |  |  |  |
|                                                                                |                                  |  |  |  |  |  |  |  |
| What is the database account password to use to create                         | database connections?            |  |  |  |  |  |  |  |
| Password:                                                                      | ••••••                           |  |  |  |  |  |  |  |
| Confirm Paceword                                                               |                                  |  |  |  |  |  |  |  |
| Commin Password.                                                               |                                  |  |  |  |  |  |  |  |
| Additional Connection Properties:                                              |                                  |  |  |  |  |  |  |  |
| oracle.jdbc.DRCPConnectionClass:                                               | oracle_idbc_DRCPConnectionClass: |  |  |  |  |  |  |  |
|                                                                                |                                  |  |  |  |  |  |  |  |

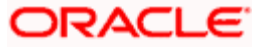

| Home >Summary of Deployments >S                                | ummary of Servers >Summary of JDBC Data Sources                                                     |  |  |  |  |  |  |
|----------------------------------------------------------------|----------------------------------------------------------------------------------------------------|--|--|--|--|--|--|
| <ul> <li>Connection test succeede</li> </ul>                   | d                                                                                                   |  |  |  |  |  |  |
| Create a New JDBC Data Source                                  |                                                                                                    |  |  |  |  |  |  |
| Test Configuration Back N                                      | ext Finish Cancel                                                                                   |  |  |  |  |  |  |
| Test Database Connection<br>Test the database availability and | Test Database Connection Test the database availability and the connection properties you provided. |  |  |  |  |  |  |
| What is the full package name of 3                             | DBC driver class used to create database connections in the connection pool?                        |  |  |  |  |  |  |
| (Note that this driver class must b                            | e in the classpath of any server to which it is deployed.)                                          |  |  |  |  |  |  |
| Driver Class Name: oracle.jdbc.OracleDriver                    |                                                                                                    |  |  |  |  |  |  |
|                                                                |                                                                                                    |  |  |  |  |  |  |
|                                                                |                                                                                                    |  |  |  |  |  |  |
|                                                                |                                                                                                    |  |  |  |  |  |  |

7. Select targets to deploy data source.

| piatoinfra_domain                                        | Servers                          |  |
|----------------------------------------------------------|----------------------------------|--|
| Domain Partitions                                        |                                  |  |
| Environment                                              | AdminServer                      |  |
| Servers                                                  |                                  |  |
| tel-Clusters                                             |                                  |  |
| Coherence Clusters                                       | Clusters                         |  |
| Resource Groups                                          |                                  |  |
| Resource Group Templates                                 | Api_Gateway_Cluster              |  |
| Machines                                                 | All servers in the cluster       |  |
| ····Virtual Hosts                                        | Part of the cluster              |  |
| Virtual Targets                                          | Api_Gateway_Server               |  |
| Work Managers                                            |                                  |  |
| Concurrent Templates                                     |                                  |  |
| Resource Management                                      | Config_Cluster                   |  |
|                                                          | O All servers in the cluster     |  |
| How do I                                                 | Part of the cluster              |  |
| Combo 1000 annuals data annuas                           | └── Config_Server                |  |
| <ul> <li>Create JDBC generic data sources</li> </ul>     |                                  |  |
| <ul> <li>Create LLR-enabled JDBC data sources</li> </ul> | ✓ Discovery_Cluster              |  |
|                                                          | All servers in the cluster       |  |
| Svetem Statue                                            | Part of the cluster              |  |
| System Status                                            | Discovery Server                 |  |
| Health of Running Servers as of 6:15 PM                  |                                  |  |
| E 4 4 (0)                                                |                                  |  |
| Failed (0)                                               | Plato_Alerts_Management_Cluster  |  |
| Critical (0)                                             | O All servers in the cluster     |  |
| Overloaded (0)                                           | Part of the cluster              |  |
| Warning (0)                                              | ✓ Plato_Alerts_Management_Server |  |
| OK (1)                                                   |                                  |  |
|                                                          | ✓ Plato Batch Cluster            |  |
|                                                          | All servers in the cluster       |  |
|                                                          | Part of the cluster              |  |
|                                                          | Plato Batch Server               |  |
|                                                          |                                  |  |
|                                                          |                                  |  |
|                                                          | Plato_Feed_Cluster               |  |
|                                                          | All servers in the cluster       |  |
| Manage In Colora                                         | Part of the cluster              |  |
| Microsoft Edge                                           | ✓ Plato_Feed_Server              |  |

8. View created **Data Sources**, verify **JNDI Name** and **Targets**.

| Summ                        | ary of JDBC                                                                                                    | Data Sou   | irces      |                                                                                                    |  |  |
|-----------------------------|----------------------------------------------------------------------------------------------------|------------|------------|----------------------------------------------------------------------------------------------------|--|--|
| Conf                        | iguration                                                                                                    | Monitoring | 3          |                                                                                                    |  |  |
| A JI<br>ther<br>This<br>Cus | A JDBC data source is an object bound to the JNDI tree that provides database connectivity through a pool of JDBC connections. Applications can look up a data source on the JNDI tree and then borrow a database connection from a data source.<br>This page summarizes the JDBC data source objects that have been created in this domain. |            |            |                                                                                                    |  |  |
| Ne                          | w 🗸 Delet                                                                                                    | e          |            | Showing 1 to 1 of 1 Previous   Next                                                                                         |  |  |
|                             | Name 🚕                                                                                                    | Туре       | JNDI Name  | Targets                                                                                                    |  |  |
|                             | PLATO                                                                                                    | Generic    | jdbc/PLATO | Api_Gateway_Server, Config_Server, Discovery_Server, Plato_Alerts_Management_Server, Plato_Batch_Server, Plato_Feed_Server, |  |  |
| Ne                          | w 🗸 Delet                                                                                                    | 9          |            | Showing 1 to 1 of 1 Previous   Next                                                                                         |  |  |

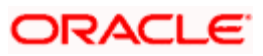

9. Click Activate Changes after confirming details.

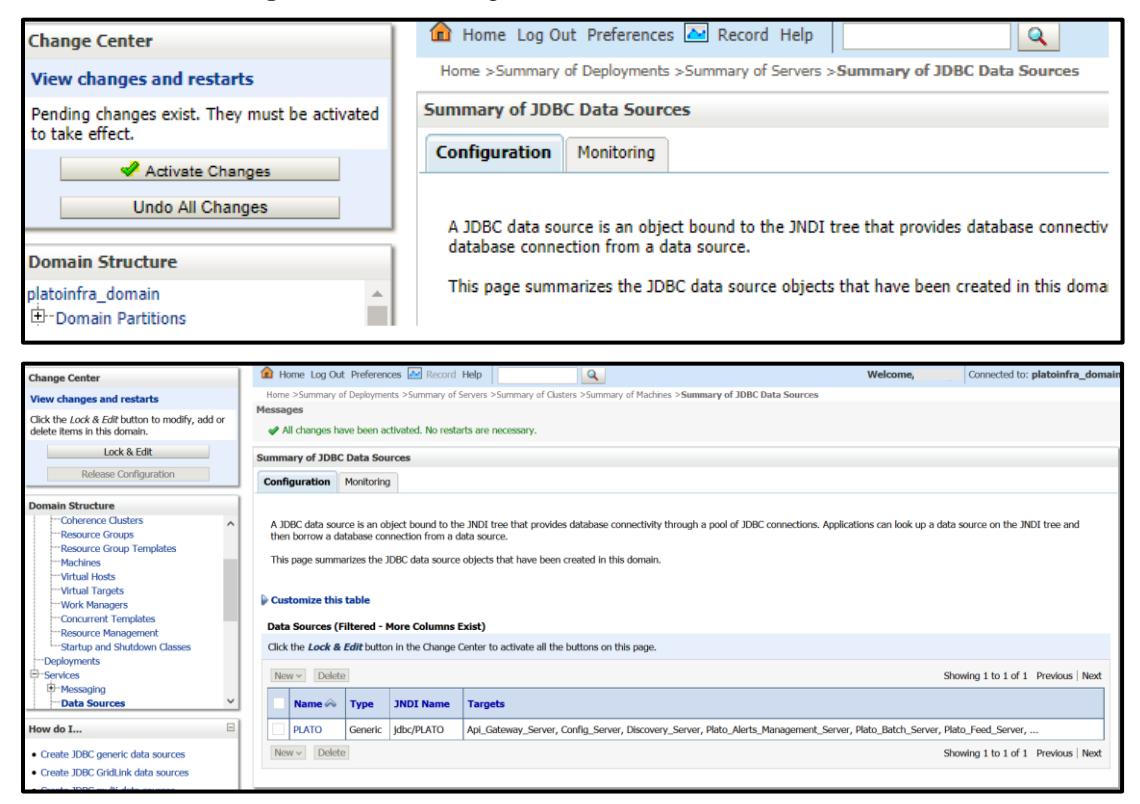

## 1.5 How to Deploy Application

Steps to Deploy archives as application on weblogic is same for all the above except for managed server and domain, where we deploy will differ. Perform the following steps to see how deployment of archive as application is done on weblogic:

1. Navigate to left menu and select **Deployments**.

| View changes and restarts                                                      | Home                                                       |                                                             |                                                         |  |  |  |  |  |
|--------------------------------------------------------------------------------|------------------------------------------------------------|-------------------------------------------------------------|---------------------------------------------------------|--|--|--|--|--|
| Click the Lock & Edit button to modify, add or<br>delete items in this domain. | Home Page                                                  |                                                             |                                                         |  |  |  |  |  |
| Lock & Edit - Information and Resources                                        |                                                            |                                                             |                                                         |  |  |  |  |  |
| Release Configuration                                                          | Helpful Tools                                              | General Information                                         |                                                         |  |  |  |  |  |
|                                                                                | <ul> <li>Configure applications</li> </ul>                 | <ul> <li>Common Administration Task Descriptions</li> </ul> |                                                         |  |  |  |  |  |
| Domain Structure                                                               | <ul> <li>Configure GridLink for RAC Data Source</li> </ul> | <ul> <li>Read the documentation</li> </ul>                  |                                                         |  |  |  |  |  |
| platoinfra_domain                                                              | <ul> <li>Configure a Dynamic Cluster</li> </ul>            | <ul> <li>Ask a question on My Oracle Support</li> </ul>     | <ul> <li>Ask a guestion on My Oracle Support</li> </ul> |  |  |  |  |  |
| Domain Partitions                                                              | <ul> <li>Recent Task Status</li> </ul>                     |                                                             |                                                         |  |  |  |  |  |
| Deployments                                                                    | <ul> <li>Set your console preferences</li> </ul>           | Set your console preferences                                |                                                         |  |  |  |  |  |
| Services     Security Realms                                                   | — Domain Configurations —                                  |                                                             |                                                         |  |  |  |  |  |
| - Interoperability                                                             | Domain                                                     | Resource Group Templates                                    | Interoperability                                        |  |  |  |  |  |
| l±r-Diagnostics                                                                | Domain                                                     | <ul> <li>Resource Group Templates</li> </ul>                | WTC Servers                                             |  |  |  |  |  |
|                                                                                |                                                            |                                                             | <ul> <li>Jolt Connection Pools</li> </ul>               |  |  |  |  |  |
|                                                                                | Domain Partitions                                          | Resource Groups                                             |                                                         |  |  |  |  |  |
|                                                                                | Domain Partitions                                          | <ul> <li>Resource Groups</li> </ul>                         | Diagnostics                                             |  |  |  |  |  |
|                                                                                | Partition Work Managers                                    |                                                             | Log Files                                               |  |  |  |  |  |
|                                                                                |                                                            | Deployed Resources                                          | Diagnostic Modules                                      |  |  |  |  |  |
| How do I                                                                       | Environment                                                | Deployments                                                 | <ul> <li>Built-in Diagnostic Modules</li> </ul>         |  |  |  |  |  |
| Search the configuration                                                       | Servers                                                    |                                                             | Diagnostic Images                                       |  |  |  |  |  |

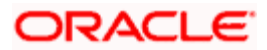

2. Click on Lock and Edit and then click Install.

|                                                                                                    | _                         |                                                                                                    |              |                       |                         |                   |                                            |                         |                                          |
|----------------------------------------------------------------------------------------------------|---------------------------|----------------------------------------------------------------------------------------------------|--------------|-----------------------|-------------------------|-------------------|--------------------------------------------|-------------------------|------------------------------------------|
| /iew changes and restarts                                                                                                    |                           | Home >Summary                                                                                                    | of Deploy    | ments                 | 1                       |                   |                                            |                         |                                          |
| to pending changes exist. Click the Release                                                                                                    | 4                         | Summary of Deployments                                                                                                    |              |                       |                         |                   |                                            |                         |                                          |
| iomain.                                                                                                    | the                       | Configuration                                                                                                    | Control      | Monitoring            |                         |                   |                                            |                         |                                          |
| Lock & Edit                                                                                                    |                           |                                                                                                    |              |                       |                         |                   |                                            |                         |                                          |
| Release Configuration                                                                                                    |                           | This page displays the list of Java EE applications and standalone application modules installed to this domain.<br>You can update (redeploy) or delete installed applications and modules from the domain by selecting the checkbox next to the application name and then |              |                       |                         |                   |                                            |                         |                                          |
| omain Structure                                                                                                    |                           |                                                                                                    |              |                       |                         |                   |                                            |                         |                                          |
| latoinfra_domain                                                                                                    | 11                        | To install a new                                                                                                    | application  | n or module for de    | ployment to targets     | in this domain,   | click Install.                             |                         |                                          |
| -Domain Partitions                                                                                                    |                           |                                                                                                    |              |                       |                         |                   |                                            |                         |                                          |
| Deployments                                                                                                    | Tent Customize this table |                                                                                                    |              |                       |                         |                   |                                            |                         |                                          |
| P-Services Deployments                                                                                                    |                           |                                                                                                    |              |                       |                         |                   |                                            |                         |                                          |
| B-Interoperability                                                                                                    |                           | Install Upda                                                                                                    | te Dele      | ete                   |                         |                   |                                            |                         |                                          |
| B-Diagnostics                                                                                                    |                           | Name                                                                                                    |              | State                 | Health                  | Туре              | Targets                                    | Scone                   | Domain Partitions                        |
|                                                                                                    |                           |                                                                                                    |              | State                 | incurcii i              | .,,,,,            |                                            | Scope                   | Domain Furcheoids                        |
|                                                                                                    |                           | There are no items to display                                                                                                    |              |                       |                         |                   |                                            | /                       |                                          |
|                                                                                                    |                           | Install Upda                                                                                                    | te Dele      | ete                   |                         |                   |                                            |                         |                                          |
|                                                                                                    |                           |                                                                                                    |              |                       |                         |                   |                                            |                         |                                          |
|                                                                                                    | Home                      | Summary of Deploy                                                                                                    | ments        |                       |                         |                   |                                            |                         |                                          |
| View changes and restarts                                                                                                    |                           | - to us a second                                                                                                    |              |                       |                         |                   |                                            |                         |                                          |
| No pending changes exist. Click the Release<br>Configuration button to allow others to edit the                                                                                   | Install                   | Install Application Assistant                                                                                                    |              |                       |                         |                   |                                            |                         |                                          |
| domain.                                                                                                    | Back                      | Next                                                                                                    | Cancel       |                       |                         |                   |                                            |                         |                                          |
| Release Configuration                                                                                                    | Loca                      | te deployment to ir                                                                                                    | istall and p | repare for deployr    | nent                    |                   |                                            |                         |                                          |
| Select the file path that represents the application root directory, archive file, exploded archive directory, or application module descriptor that you want to install. You can |                           |                                                                                                    |              |                       |                         |                   | ant to install. You can also enter the pat |                         |                                          |
| Domain Structure                                                                                                    | direct                    | tory or file in the Path                                                                                                    | tield.       |                       |                         |                   |                                            |                         |                                          |
| platoinfra_domain                                                                                                    | Note                      | : Only valid file paths                                                                                                    | are displaye | ed below. If you cann | ot find your deployment | files, Upload you | file(s) and/or confirm the                 | at your application cor | ntains the required deployment descripto |
| the Domain Partitions                                                                                                    |                           |                                                                                                    |              |                       |                         |                   |                                            |                         |                                          |
| Deployments                                                                                                    | Path                      |                                                                                                    |              |                       |                         |                   |                                            |                         |                                          |
| -Services                                                                                                    | Rece                      | ntiy Used Paths:                                                                                                    |              | (none)                |                         |                   |                                            |                         |                                          |
| Security Realms                                                                                                    | Curre                     | ent Location:                                                                                                    |              | localhost \           |                         |                   |                                            |                         |                                          |

3. Click **Upload your file(s)** to select archive, **Choose File** and click **Next**.

| No pending changes exist. Click the Release<br>Configuration button to allow others to edit the | Install Application Assistant                                                                                                    |
|-------------------------------------------------------------------------------------------------|----------------------------------------------------------------------------------------------------|
| domain.                                                                                         | Back Next Finish Cancel                                                                                                    |
| Release Configuration                                                                           | Upload a deployment to the Administration Server                                                                                                    |
| Domain Structure                                                                                | Click the Browse button below to select an application or module on the machine from which you are currently browsing. When you have located Administration Server.                                                                                                    |
| platoinfra_domain<br>- Domain Partitions<br>- Environment                                       | Deployment Archive: Choose File No file chosen                                                                                                    |
| Deployments<br>Services                                                                         | Upload a deployment plan (this step is optional)                                                                                                    |
| ←-Security Realms<br>⊕-Interoperability<br>⊕-Diagnostics                                        | A deployment plan is a configuration which can supplement the descriptors included in the deployment archive. A deployment will work without a<br>now. This deployment plan archive will be a directory of configuration information packaged as a .jar file. See related links for additional informati |
|                                                                                                 | Deployment Plan Archive: Choose File No file chosen                                                                                                    |
|                                                                                                 | Back Next Finish Cancel                                                                                                    |
|                                                                                                 |                                                                                                    |

4. After archive is uploaded, click **Next**.

| Change Center                                                                                              | 10 Home Log Out Preferences                                                                                        | 🔛 Record Help                                                                       | Q                                                                                                   | Welcome,                                                                                                    | Connected to: platoinfra_domain                              |
|----------------------------------------------------------------------------------------------------|----------------------------------------------------------------------------------------------------|-------------------------------------------------------------------------------------|----------------------------------------------------------------------------------------------------|----------------------------------------------------------------------------------------------------|--------------------------------------------------------------|
| View changes and restarts                                                                                  | Home >Summary of Deployments >                                                                                     | Summary of Servers >Summary                                                         | of Clusters >Summary of Machines >Summary of                                                        | JDBC Data Sources >Summary of Deployments                                                                          |                                                              |
| No pending changes exist. Click the Release<br>Configuration button to allow others to edit the<br>domain. | Install Application Assistant                                                                                      |                                                                                     |                                                                                                    |                                                                                                    |                                                              |
| Lock & Edit Release Configuration                                                                          | Upload a deployment to the                                                                                         | Administration Server                                                               |                                                                                                    |                                                                                                    |                                                              |
| Domain Structure                                                                                           | Click the Browse button below to s<br>deployment to the Administration                                             | select an application or modul<br>Server.                                           | le on the machine from which you are current                                                        | ly browsing. When you have located the file, click the                                                             | Next button to upload this                                   |
| platoinfra_domain    Domain Partitions  Crewironment                                                       | Deployment Archive:                                                                                                | Browse pla                                                                          | ato-discovery-service-5.1.0.war                                                                     |                                                                                                    |                                                              |
| ServersCustersCoherence ClustersResource GroupsResource Group Templates                                    | Upload a deployment plan (thi<br>A deployment plan is a configurati<br>deployment plan archive now. This<br>plans. | s step is optional)<br>on which can supplement the<br>s deployment plan archive wil | e descriptors included in the deployment archiv<br>II be a directory of configuration information p | ve. A deployment will work without a deployment plan<br>ackaged as a .jar file. See related links for additional i | n, but you can also upload a<br>information about deployment |
| Machines<br>Virtual Hosts<br>Virtual Targets                                                               | Deployment Plan:                                                                                                   | Browse No                                                                           | file selected.                                                                                      |                                                                                                    |                                                              |
| Work Managers<br>Concurrent Templates<br>Resource Management                                               | Back Next Finish Cance                                                                                             | 4                                                                                   |                                                                                                    |                                                                                                    |                                                              |

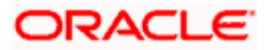

| View changes and restarts<br>No pending changes exist. Click the Release<br>Configuration button to allow others to edit the<br>domain.                                                                          | Home >Summary of Deployments >S<br>Messages<br>The file plato-discovery-service                                                                     | ummary of Servers >Summary of Clusters >S<br>e-5.1.0.war has been uploaded successful                                                        | ummary of Machines >Summary of JDBC Data So<br>y to                                               | surces >Summary of Deployments              |                                                                    |
|----------------------------------------------------------------------------------------------------|----------------------------------------------------------------------------------------------------|----------------------------------------------------------------------------------------------------|---------------------------------------------------------------------------------------------------|---------------------------------------------|--------------------------------------------------------------------|
| Lock & Edit Release Configuration                                                                                                    | Install Application Assistant<br>Back Next Finish Cance                                                                                             | a                                                                                                    |                                                                                                   |                                             |                                                                    |
| Domain Structure platoinfra_domain  Domain Partitions  Frowironment Servers  Clusters                                                                                                    | Locate deployment to install a<br>Select the file path that represent<br>the application directory or file in<br>Note: Only valid file paths are di | and prepare for deployment<br>is the application root directory, archive fil<br>the Path field.<br>splayed below. If you cannot find your de | e, exploded archive directory, or application r<br>ployment files, Upload your file(s) and/or con | module descriptor that you want to install. | . You can also enter the path of<br>quired deployment descriptors. |
| Coherence Clusters     Resource Groups     Resource Group Templates     Machines     Virtual Hosts     Virtual Targets     Work Managers     Concurrent Templates     Beseurce Management     Virtual Management | Path:<br>Recently Used Paths:<br>Current Location:                                                                                                  | (none)<br>(re-5.1.0.war                                                                                                    |                                                                                                   |                                             |                                                                    |

## 5. Select option Install this deployment as an application and click Next.

| Configuration editing is enabled. Future                                                   | Install Application Assistant                                                                                                    |  |  |  |  |  |
|--------------------------------------------------------------------------------------------|----------------------------------------------------------------------------------------------------|--|--|--|--|--|
| changes will automatically be activated as you modify, add or delete items in this domain. | Back Next Finish Cancel                                                                                                    |  |  |  |  |  |
| Domain Structure                                                                           | Choose installation type and scope                                                                                                    |  |  |  |  |  |
| temp_domain                                                                                | Select if the deployment should be installed as an application or library. Also decide the scope of this deployment.                                                               |  |  |  |  |  |
| Environment     Deployments                                                                | The application and its components will be targeted to the same locations. This is the most common usage.                                                                          |  |  |  |  |  |
|                                                                                            | Install this deployment as an application                                                                                                    |  |  |  |  |  |
| -Interoperability -Diagnostics                                                             | Application libraries are deployments that are available for other deployments to share. Libraries should be available on all of the targets running their referencing application |  |  |  |  |  |
|                                                                                            | ○ Install this deployment as a library                                                                                                    |  |  |  |  |  |
|                                                                                            | Select a scope in which you want to install the deployment.                                                                                                    |  |  |  |  |  |
|                                                                                            | Scope: Global V                                                                                                    |  |  |  |  |  |
| How do I 😑                                                                                 | Back Next Finish Cancel                                                                                                    |  |  |  |  |  |

6. Select target servers/clusters on which application has to be deployed and the Next.

|                                                          | _   |                                                       |  |
|----------------------------------------------------------|-----|-------------------------------------------------------|--|
| Domain Structure platoinfra_domain                       |     | Available targets for plato-discovery-service-5.1.0 : |  |
| Domain Partitions                                        |     |                                                       |  |
| E-Environment                                            | 12  |                                                       |  |
| Servers                                                  |     | Servers                                               |  |
| + Chustere                                               |     |                                                       |  |
| a custers                                                |     | AdminServer                                           |  |
| Conerence Clusters                                       | 12  |                                                       |  |
| Resource Groups                                          | 1.1 |                                                       |  |
| Resource Group Templates                                 |     | Clusters                                              |  |
| Machines                                                 |     |                                                       |  |
| ····Virtual Hosts                                        |     | Api_Gateway_Cluster                                   |  |
| ····Virtual Targets                                      |     | All servers in the cluster                            |  |
| Work Managers                                            |     | O Part of the cluster                                 |  |
| Concurrent Templates                                     |     | Ani Gateway Server                                    |  |
| Resource Management                                      |     |                                                       |  |
| How do I                                                 |     | Config_Cluster                                        |  |
| <ul> <li>Start and stop a deployed enterprise</li> </ul> |     | O Part of the cluster                                 |  |
| application                                              |     | Config Server                                         |  |
| Configure an enterprise application                      |     |                                                       |  |
| Create a deployment plan                                 |     | Discovery_Cluster                                     |  |
| Target an enterprise application to a server<br>instance |     | All servers in the cluster     Part of the cluster    |  |
| Test the modules in an enterprise application            |     | ✓ Discovery_Server                                    |  |
|                                                          |     |                                                       |  |
| Svetam Statue                                            |     | Plato_Alerts_Management_Cluster                       |  |
| System Status                                            |     | All servers in the cluster                            |  |
| Health of Running Servers as of 6:34 PM                  |     | Part of the cluster                                   |  |
|                                                          |     | Plato Alerts Management Server                        |  |
| Failed (0)                                               |     |                                                       |  |

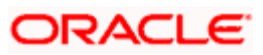

| Change Center                                                                                                    | 😰 Home Log Out: Preferences 🔤 Record Help 🛛 🔍 Welcome,                                                                                                    | Connected to: platoinfra_domain |
|----------------------------------------------------------------------------------------------------|----------------------------------------------------------------------------------------------------|---------------------------------|
| View changes and restarts                                                                                                    | Home >Summary of Deployments >Summary of Servers >Summary of Clusters >Summary of Machines >Summary of JDBC Data Sources >Summary of Deployments                                                                                                    | its                             |
| No pending changes exist. Click the Release<br>Configuration button to allow others to edit the<br>domain.                                                                                                    | Install Application Assistant           Back         Next         Enish         Cancel                                                                                                    |                                 |
| Release Configuration                                                                                                    | Optional Settings You can modify these settings or accept the defaults.                                                                                                    |                                 |
| Domain Structure                                                                                                    | * Indicates required fields                                                                                                    |                                 |
| patolifita, domain  → B <sup>+</sup> Domain Revitors: → Envers → Servers → Coherence Clusters → Resource Groups → Resource Group Templates → Michines → Virtual Hosts → Virtual Targets → Work Managers → Concurrent Templates → Resource Management → X | General What do you want to name this deployment?      Name:     plato-discovery-service-5.1.0      Security What security model do you want to use with this application?      O DO Only: Use only roles and policies that are defined in the deployment descriptors.      Custom Roles: Use roles that are defined in the Administration Console; use policies that are defined in the deployment descriptor. |                                 |
| How do I                                                                                                    | ○ Custom Roles and Policies: Use only roles and policies that are defined in the Administration Console.                                                                                                    |                                 |
| <ul> <li>Start and stop a deployed enterprise<br/>application</li> </ul>                                                                                                    | Advanced: Use a custom model that you have configured on the realm's configuration page.                                                                                                    |                                 |
| Configure an enterprise application                                                                                                    | - Source Accessibility                                                                                                    |                                 |
| Create a deployment plan                                                                                                    | How should the source files be made accessible?                                                                                                    |                                 |
| <ul> <li>Target an enterprise application to a server<br/>instance</li> </ul>                                                                                                    | Use the defaults defined by the deployment's targets                                                                                                    |                                 |

## 7. Click Finish and then click Save and Activate Changes.

| enange eenter                                                                                                    | Home Log Out Preference                                                                                                    | es 🚵 Record Help                                                                                                    | <u> </u>                                                                                           |                                              |                                     |                                                           |                                             | Welcom                      | e, Connect                                                                      | ed to: platoinfra_c                                             | domain       |
|----------------------------------------------------------------------------------------------------|----------------------------------------------------------------------------------------------------|----------------------------------------------------------------------------------------------------|----------------------------------------------------------------------------------------------------|----------------------------------------------|-------------------------------------|-----------------------------------------------------------|---------------------------------------------|-----------------------------|---------------------------------------------------------------------------------|-----------------------------------------------------------------|--------------|
| View changes and restarts                                                                                                    | Home >Summary of Deploymen                                                                                                    | its >Summary of Servers >Su                                                                                                    | mmary of Clusters >Summary of                                                                      | Machines >S                                  | ummary of                           | JDBC Data So                                              | ources >Summary o                           | Deployn                     | ients                                                                           |                                                                 |              |
| Pending changes exist. They must be activated                                                                                                    | Messages                                                                                                    |                                                                                                    |                                                                                                    |                                              |                                     |                                                           |                                             |                             |                                                                                 |                                                                 |              |
| to take effect.                                                                                                    | You must also activate the                                                                                                    | successfully installed.                                                                                                    | with their and other undates to                                                                    | the active e                                 | tom                                 |                                                           |                                             |                             |                                                                                 |                                                                 |              |
| Activate Changes                                                                                                    | YOU MUSC also acuvate un                                                                                                    | e pending changes to comi                                                                                                    | nit this, and other updates, to                                                                    | the acuve s                                  | ysteni.                             |                                                           |                                             |                             |                                                                                 |                                                                 |              |
| Undo All Changes                                                                                                    | Summary of Deployments                                                                                                    |                                                                                                    |                                                                                                    |                                              |                                     |                                                           |                                             |                             |                                                                                 |                                                                 |              |
| Domain Structure                                                                                                    | Configuration Control                                                                                                    | Monitoring                                                                                                    |                                                                                                    |                                              |                                     |                                                           |                                             |                             |                                                                                 |                                                                 |              |
| Environment A                                                                                                    |                                                                                                    |                                                                                                    |                                                                                                    |                                              |                                     |                                                           |                                             |                             |                                                                                 |                                                                 | - 1          |
| Servers                                                                                                    | This page displays the list of                                                                                                    | Java EE applications and s                                                                                                    | tandalone application module                                                                       | installed to                                 | this doma                           | ain.                                                      |                                             |                             |                                                                                 |                                                                 |              |
| Coberence Clusters                                                                                                    |                                                                                                    |                                                                                                    |                                                                                                    |                                              |                                     |                                                           |                                             |                             |                                                                                 |                                                                 |              |
| Resource Groups                                                                                                    | You can update (redeploy) o                                                                                                    | You can update (redeploy) or delete installed applications and modules from the domain by selecting the checkbox next to the application name and then using the controls on this page. |                                                                                                    |                                              |                                     |                                                           |                                             |                             |                                                                                 |                                                                 |              |
| Resource Group Templates                                                                                                    | To install a new application or module for deployment to targets in this domain, click Install.                                                                                                    |                                                                                                    |                                                                                                    |                                              |                                     |                                                           |                                             |                             |                                                                                 |                                                                 |              |
| Machines                                                                                                    | to move a new approximation or movine to approximate to an great in the domain's clear another                                                                                                    |                                                                                                    |                                                                                                    |                                              |                                     |                                                           |                                             |                             |                                                                                 |                                                                 |              |
| Virtual Hosts                                                                                                    |                                                                                                    |                                                                                                    |                                                                                                    |                                              |                                     |                                                           |                                             |                             |                                                                                 |                                                                 |              |
| Virtual Targets                                                                                                    | Customize this table                                                                                                    | Customize this table                                                                                                    |                                                                                                    |                                              |                                     |                                                           |                                             |                             |                                                                                 |                                                                 |              |
| Work Managers                                                                                                    | Deployments                                                                                                    |                                                                                                    |                                                                                                    |                                              |                                     |                                                           |                                             |                             |                                                                                 |                                                                 |              |
| Concurrent Templates                                                                                                    | Deployments                                                                                                    |                                                                                                    |                                                                                                    |                                              |                                     |                                                           |                                             |                             |                                                                                 |                                                                 | _            |
| Resource Management                                                                                                    | Install Update Delete                                                                                                    |                                                                                                    |                                                                                                    |                                              |                                     |                                                           |                                             |                             | Showing 1 to 1                                                                  | of 1 Previous   N                                               | lext         |
| Deployments                                                                                                    |                                                                                                    |                                                                                                    |                                                                                                    | <b>C</b> 1-1-                                |                                     |                                                           |                                             |                             | Dente Destruction                                                               |                                                                 |              |
|                                                                                                    |                                                                                                    |                                                                                                    |                                                                                                    | State                                        | rieaith                             | туре                                                      | Targets                                     | Scope                       | Domain Partitions                                                               | Deployment Ord                                                  | ler          |
| How do 1                                                                                                    | 🔲 🗄 👩 plato-discovery-                                                                                                    | service-5.1.0                                                                                                    |                                                                                                    | distribute<br>Initializing                   |                                     | Web<br>Application                                        | Discovery_Server                            | Global                      |                                                                                 | 100                                                             |              |
| <ul> <li>Install an enterprise application</li> </ul>                                                                                                    | Restall Hardens Parties                                                                                                    | 1                                                                                                    |                                                                                                    |                                              |                                     |                                                           |                                             |                             |                                                                                 | (                                                               |              |
| <ul> <li>Configure an enterprise application</li> </ul>                                                                                                    | Install Update Delete                                                                                                    |                                                                                                    |                                                                                                    |                                              |                                     |                                                           |                                             |                             | Showing 1 to 1                                                                  | of 1 Previous   N                                               | vext         |
| <ul> <li>Update (redeploy) an enterprise application</li> </ul>                                                                                                    |                                                                                                    |                                                                                                    |                                                                                                    |                                              |                                     |                                                           |                                             |                             |                                                                                 |                                                                 | _            |
| Change Center<br>View changes and restarts                                                                                                    | Home Log Out Preferen<br>Home >Summary of Deployme                                                                                                    | ces 🛃 Record Help                                                                                                    | ummary of Clusters >Summary of                                                                     | Machines >                                   | Summary o                           | f JDBC Data S                                             | ources >Summary o                           | Welcon<br>f Deployr         | ne, Connect                                                                     | ed to: platoinfra_                                              | domain       |
| Click the Lock & Edit button to modify, add or                                                                                                    | Messages                                                                                                    |                                                                                                    |                                                                                                    |                                              |                                     |                                                           |                                             |                             |                                                                                 |                                                                 |              |
| delete items in this domain.                                                                                                    | All changes have been a                                                                                                    | ctivated. No restarts are ne                                                                                                    | cessary.                                                                                           |                                              |                                     |                                                           |                                             |                             |                                                                                 |                                                                 |              |
| Lock & Edit                                                                                                    | Common d'Australia de Carlos de Carlos de Carl |                                                                                                    |                                                                                                    |                                              |                                     |                                                           |                                             |                             |                                                                                 |                                                                 |              |
| Release Configuration                                                                                                    | Summary of Deployments                                                                                                    |                                                                                                    |                                                                                                    |                                              |                                     |                                                           |                                             |                             |                                                                                 |                                                                 |              |
|                                                                                                    | Summary of Deployments Configuration Control                                                                                                    | Monitoring                                                                                                    |                                                                                                    |                                              |                                     |                                                           |                                             |                             |                                                                                 |                                                                 |              |
| Domain Structure                                                                                                    | Configuration Control                                                                                                    | Monitoring                                                                                                    |                                                                                                    |                                              |                                     |                                                           |                                             |                             |                                                                                 |                                                                 |              |
| Domain Structure                                                                                                    | Summary of Deployments Configuration Control This page displays the list of                                                                                                    | Monitoring                                                                                                    | standalone application module                                                                      | s installed to                               | o this dom                          | ain.                                                      |                                             |                             |                                                                                 |                                                                 |              |
| Domain Structure                                                                                                    | Summary of Deployments Configuration Control This page displays the list of                                                                                                    | Monitoring<br>f Java EE applications and                                                                                                    | standalone application module                                                                      | s installed to                               | o this dom                          | ain.                                                      |                                             |                             |                                                                                 |                                                                 |              |
| Domain Structure                                                                                                    | Summary of Deployments Configuration Control This page displays the list o You can update (redeploy)                                                                                                    | Monitoring<br>If Java EE applications and<br>or delete installed applicatio                                                                                                    | standalone application module                                                                      | s installed to                               | o this dom<br>cting the c           | ain.<br>heckbox next                                      | t to the application                        | name and                    | I then using the control                                                        | s on this page.                                                 |              |
| Domain Structure           ⊡ -Envfronment           ∽ Servers           ⊕ -Clusters           ⊡ -Coherence Clusters                                                                                                    | Summary of Deployments Configuration Control This page displays the list of You can update (redeploy) To install a new application                                                                                                    | Monitoring<br>If Java EE applications and<br>or delete installed applications<br>or module for dealowment                                                                               | standalone application module<br>ons and modules from the dor<br>to targets in this domain, click  | s installed to<br>nain by selec              | o this dom<br>cting the c           | ain.<br>heckbox next                                      | t to the application                        | name and                    | I then using the control                                                        | s on this page.                                                 |              |
| Domain Structure     D=Environment     Servers     B⊂Lusters     "Coherence Clusters     "Resource Groups                                                                                                    | Summary of Deployments<br>Configuration Control<br>This page displays the list o<br>You can update (redeploy)<br>To install a new application                                                                                                    | Monitoring<br>or delete installed applications and<br>or delete installed applications<br>or module for deployment                                                                      | standalone application module<br>ons and modules from the dor<br>to targets in this domain, click  | s installed to<br>nain by selec<br>Install.  | o this dom<br>cting the c           | ain.<br>heckbox next                                      | t to the application                        | name and                    | I then using the control                                                        | s on this page.                                                 |              |
| Domain Structure  Environment  Servers  Coherence Clusters  Coherence Clusters  Resource Groups  Resource Groups  Machiner                                                                                                    | Summary of Deployments<br>Configuration Control<br>This page displays the list of<br>You can update (redeploy)<br>To install a new application                                                                                                    | Monitoring<br>f Java EE applications and<br>or delete installed application<br>or module for deployment                                                                                 | standalone application module<br>ons and modules from the dor<br>to targets in this domain, click  | s installed to<br>nain by selec<br>Install.  | o this dom<br>cting the c           | ain.<br>heckbox next                                      | t to the application                        | name and                    | I then using the control                                                        | s on this page.                                                 |              |
| Domain Structure           ⊡ - Environment           → Servers           ⊕ Cubrerne Clusters           − Coherence Clusters           − Resource Groups           − Resource Groups           − Machines           − Winde Hords                                                                                                    | Summary of Deployments<br>Configuration Control<br>This page displays the list of<br>You can update (redeploy)<br>To install a new application<br>Customize this table                                                                                                    | Monitoring<br>f Java EE applications and<br>or delete installed applicati<br>or module for deployment                                                                                   | standalone application module<br>ons and modules from the dor<br>to targets in this domain, click  | s installed to<br>aain by seler<br>Install.  | o this dom                          | ain.<br>heckbox next                                      | t to the application                        | name and                    | I then using the control                                                        | s on this page.                                                 |              |
| Domain Structure     Domain Structure     Convers     Coherence Clusters     Coherence Clusters     Resource Group Service     Machines     Withal Hosts     Withal Hosts     Withal Hosts                                                                                                    | Summary of Deployments<br>Configuration Control<br>This page displays the list of<br>You can update (redeploy)<br>To install a new application<br>Customize this table                                                                                                    | Monitoring<br>f Java EE applications and<br>or delete installed application<br>or module for deployment                                                                                 | standalone application module<br>ons and modules from the dor<br>to targets in this domain, click  | s installed to<br>nain by selec<br>Install.  | o this dom<br>cting the c           | ain.<br>heckbox next                                      | t to the application                        | name and                    | I then using the control                                                        | s on this page.                                                 |              |
| Domain Structure                                                                                                    | Summary of Deployments<br>Configuration Control<br>This page displays the list of<br>You can update (redeploy)<br>To install a new application<br>Customize this table<br>Deployments                                                                                                    | Monitoring<br>f Java EE applications and<br>or delete installed application<br>or module for deployment                                                                                 | standalone application module<br>ons and modules from the dor<br>to targets in this domain, click  | s installed tr<br>nain by seler<br>Install.  | o this dom<br>cting the c           | ain.<br>heckbox next                                      | t to the application                        | name and                    | I then using the control                                                        | s on this page.                                                 |              |
| Domain Structure                                                                                                    | Summary of Deployments Configuration Control This page displays the list of You can update (redeploy) To install a new application Customize this table Deployments Install Update Deleter                                                                                                    | Monitoring<br>f Java EE applications and<br>or delete installed applicati<br>or module for deployment                                                                                   | standaione application module<br>ons and modules from the dor<br>to targets in this domain, click  | s installed t<br>nain by selec<br>Install.   | o this dom<br>cting the c           | ain.<br>heckbox next                                      | t to the application                        | name anc                    | I then using the control Showing 1 to                                           | s on this page.<br>L of 1 Previous   N                          | Next         |
| Domain Structure     Servers     Coherence Clusters     Coherence Clusters     Coherence Clusters     Resource Group Templates     Worklines     Writual Hosts     Writual Hosts     Writual Hosts     Concurrent Templates     Concurrent Templates     Resource Management.                                                                                                    | Summary of Deployments<br>Configuration Control<br>This page displays the list of<br>You can update (redeploy)<br>To install a new application<br>Customize this table<br>Deployments<br>Install Update Deleter                                                                                                    | Monitoring<br>f Java EE applications and<br>or delete installed application<br>or module for deployment                                                                                 | standalone application modules<br>ons and modules from the dor<br>to targets in this domain, click | s installed to<br>nain by selec<br>Install.  | o this dom<br>cting the c           | ain.<br>heckbox next                                      | t to the application                        | name and                    | I then using the control Showing 1 to                                           | s on this page.<br>L of 1 Previous   N                          | Next         |
| Domain Structure           D Environment           → Servers           → Coherence Chaters           → Resource Group Templates           → Michines           → Vittual Hosts           → Work Managers           → Work Managers           → Coherent Templates           → Work Managers           → Work Managers           → Concurrent Templates           → Resource Management           → Startup and Shutdown Classes                                                                                      | Summary of Deployments Configuration Control This page displays the list of You can update (redeploy) To install a new application Customize this table Deployments Install Update Deter Name  Name                                                                                                    | Monitoring<br>f Java EE applications and<br>or delete installed application<br>or module for deployment                                                                                 | standalone application module<br>ons and modules from the dor<br>to targets in this domain, click  | s installed to<br>nain by selec<br>Install.  | o this dom<br>thing the c           | ain.<br>heckbox next                                      | to the application                          | name and                    | I then using the control<br>Showing 1 to .<br>Domain Partitions                 | s on this page.<br>of 1 Previous   N<br>Deployment Ord          | Next         |
| Domain Structure     Domain Structure     Coherence Clusters     Coherence Clusters     Coherence Clusters     Coherence Groups     Resource Group Templates     Work Monagers     Concurrent Templates     Resource Management     Startup and Shufdown Classes     Deployments     Vental                                                                                                    | Summary of Deployments Configuration Control This page displays the list c You can update (redeploy) To install a new application Customize this table Deployments Install Update Delete Name  Name  N | Monitoring<br>f Java EE applications and<br>or delete installed application<br>or module for deployment                                                                                 | standalone application modules<br>ons and modules from the dor<br>to targets in this domain, click | s installed to<br>an by select<br>Install.   | b this dom<br>cting the c           | ain.<br>heckbox next                                      | t to the application                        | name and                    | then using the control<br>Showing 1 to<br>Domain Partitions                     | s on this page.<br>L of 1 Previous   N<br>Deployment Ord        | Next         |
| Domain Structure     Demain Structure     Servers     Coherence Clusters     Coherence Clusters     Resource Group Servers     Work Inters     Work Managers     Concurrent Templates     Work Managers     Concurrent Templates     Resource Management     Startup and Shuldown Classes     Deployments     Votal L                                                                                                    | Summary of Deployments Configuration Control This page displays the list c You can update (redeplay) To install a new application Customize this table Deployments Tratall Update Deter Name  Git @plato-discovery                                                                                                    | Monitoring f Java EE applications and or delete installed applicati or module for deployment service-5.1.0                                                                              | standalone application modules<br>ons and modules from the dor<br>to targets in this domain, click | s installed to<br>hain by select<br>Install. | o this dom<br>cting the c<br>Health | ain.<br>heckbox next<br><b>Type</b><br>Web<br>Application | to the application Targets Discovery_Server | name and<br>Scope<br>Global | then using the control<br>Showing 1 to<br>Domain Partitions                     | s on this page.<br>L of 1 Previous   N<br>Deployment Ord<br>100 | Next         |
| Domain Structure     Domain Structure     Servers     Coherence Chaters     Coherence Chaters     Resource Groups     Resource Groups     Work Nangers     Virtuel Targets     Work Nangers     Concurrent Templates     Resource Management     Statu and Shutdown Classes     Deployments      How do I      Install an enterprise application                                                                                                    | Summary of Deployments Configuration Control This page displays the list of You can update (redeploy) To install a new application Customize this table Deployments Install Update Delete B @ plato-discovery Install Update Delete                                                                                                    | Monitoring flavo EE applications and or delete installed applications or module for deployment service-5.1.0                                                                            | standalone application module<br>ons and modules from the dor<br>to targets in this domain, click  | s installed to<br>hain by select<br>Install. | b this dom<br>cting the c<br>Health | ain.<br>heckbox next<br>Type<br>Web<br>Application        | to the application Targets Discovery_Server | Scope<br>Global             | then using the control<br>Showing 1 to .<br>Domain Partitions<br>Showing 1 to . | s on this page.                                                 | Next<br>Next |
| Domain Structure           □ Finforment           → Servers           □ Coherence Clusters           □ Coherence Clusters           □ Coherence Clusters           □ Resource Groups           ■ Machines           ■ Vittual Hosts           ■ Vittual Hosts           ■ Work Managers           ■ Concurrent Templates           ■ Resource Management           ■ Startup and Shutdown Classes           ■ Deployments           ■ On dall an enterprise application           ● Condum an exterprise application | Summary of Deployments Configuration Control This page displays the list of You can update (redeplay) To install a new application Customize this table Deployments Install Update Delete Install Update Delete Install Update Delete                                                                                                    | Monitoring<br>of Java EE applications and<br>or delete installed applicati<br>or module for deployment                                                                                  | standalone application module<br>ons and modules from the dor<br>to targets in this domain, click  | s installed to<br>nain by select<br>Install. | b this dom<br>cting the c<br>Health | ain.<br>heckbox next<br>Type<br>Web<br>Application        | to the application Targets Discovery_Server | Scope<br>Global             | then using the control<br>Showing 1 to<br>Domain Partitions<br>Showing 1 to     | of 1 Previous   N<br>Deployment Ord<br>100<br>of 1 Previous   N | Next<br>Ser  |

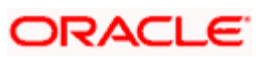

8. Click **Deployments** and then **Control** to changes the state of application from prepared to active status.

| Change Center                                                                                     | î Home Log Out Preferences 🛃 Record Help                                                                                                    | Welcome, Connected to: platoinfra_doma |  |  |  |  |  |  |
|---------------------------------------------------------------------------------------------------|----------------------------------------------------------------------------------------------------|----------------------------------------|--|--|--|--|--|--|
| View changes and restarts                                                                         | tome >Summary of Deployments >Summary of Servers >Summary of Clusters >Summary of Machines >Summary of JOBC Data Sources >Summary of Deployments >Summary of Servers >Summary of Clusters >Summary of Deployments |                                        |  |  |  |  |  |  |
| No pending changes exist. Click the Release<br>Configuration button to allow others to edit the   | mmary of Deployments                                                                                                    |                                        |  |  |  |  |  |  |
| domain.                                                                                           | Configuration Control Monitoring                                                                                                    |                                        |  |  |  |  |  |  |
| Release Configuration                                                                             | This page displays the list of Java EE applications and standalone application modules installed to this domain.                                                                                                  |                                        |  |  |  |  |  |  |
| Domain Structure                                                                                  | You can start and stop applications and modules from the domain by selecting the checkbox next to the application name and then                                                                                   | using the controls on this page.       |  |  |  |  |  |  |
| Platoinfra_domain  Domain Partitions  Domain Partitions  Denvironment  Denvironment  Denvironment | © Customize this table                                                                                                    |                                        |  |  |  |  |  |  |
| Coherence Clusters                                                                                | Start v Stop v                                                                                                    | Showing 1 to 1 of 1 Previous   Next    |  |  |  |  |  |  |
| Resource Group Templates                                                                          | Name 🔅 State Health Type                                                                                                    | Targets Scope Domain Partitions        |  |  |  |  |  |  |
| Virtual Hosts                                                                                     | □      Prepared      ✓ OK Web App                                                                                                    | pplication Discovery_Server Global     |  |  |  |  |  |  |
| Work Managers                                                                                     | Start v Stop v                                                                                                    | Showing 1 to 1 of 1 Previous   Next    |  |  |  |  |  |  |
| Concurrent Templates                                                                              |                                                                                                    |                                        |  |  |  |  |  |  |

9. Under **Deployment**, click **Start** dropdown and select **Start all requests**.

| Change Center                                                                                   | Home Log                   | Home Log Out Preferences M Record Help     Q     Connected to: platoinfra_domain                                                                                                    |                                     |                                               |             |            |                    |                      |           |                        |
|-------------------------------------------------------------------------------------------------|----------------------------|----------------------------------------------------------------------------------------------------|-------------------------------------|-----------------------------------------------|-------------|------------|--------------------|----------------------|-----------|------------------------|
| View changes and restarts                                                                       | Home >Summa<br>Deployments | Home >Summary of Deployments >Summary of Servers >Summary of Clusters >Summary of Machines >Summary of JDBC Data Sources >Summary of Deployments >Summary of Servers >Summary of Deployments |                                     |                                               |             |            |                    |                      |           |                        |
| No pending changes exist. Click the Release<br>Configuration button to allow others to edit the | Summary of De              | eployment                                                                                                    | ts                                  |                                               |             |            |                    |                      |           |                        |
| domain.                                                                                         | Configuration              | Control                                                                                                    | Monitoring                          |                                               |             |            |                    |                      |           |                        |
| Release Configuration                                                                           | This page dis              | plays the lis                                                                                                    | st of Java EE applications and star | ndalone application modules installed to this | domain.     |            |                    |                      |           |                        |
| Jomain Structure                                                                                | You can start              | and stop a                                                                                                    | pplications and modules from the    | domain by selecting the checkbox next to th   | he applicat | ion name a | and then using the | controls on this pag | e.        |                        |
| latoinfra_domain                                                                                |                            |                                                                                                    |                                     |                                               |             |            |                    |                      |           |                        |
| D Domain Partitions                                                                             | Customize t                | table                                                                                                    |                                     |                                               |             |            |                    |                      |           |                        |
| Servers                                                                                         | Deployments                |                                                                                                    |                                     |                                               |             |            |                    |                      |           |                        |
| Coherence Clusters                                                                              | Start - St                 | v qot                                                                                                    |                                     |                                               |             |            |                    | Show                 | ving 1 to | 1 of 1 Previous   Next |
| Resource Groups     Resource Group Templates     Machines                                       | Servicing all              | requests                                                                                                    | ration requests                     |                                               | State       | Health     | Туре               | Targets              | Scope     | Domain Partitions      |
|                                                                                                 | E plato                    | Folscoverys                                                                                                    | Service-5.1.0                       |                                               | Prepared    | 🖋 ОК       | Web Application    | Discovery_Server     | Global    |                        |
| Virtual Targets<br>Work Managers<br>Concurrent Templates                                        | Start - St                 | top 🗸                                                                                                    |                                     |                                               |             |            |                    | Show                 | ving 1 to | 1 of 1 Previous   Next |

10. Click Yes.

|                                                                                                 | ministration Console 12c                                                                                                    | Q                                                            |
|-------------------------------------------------------------------------------------------------|----------------------------------------------------------------------------------------------------|--------------------------------------------------------------|
| Change Center                                                                                   | 🔒 Home Log Out Preferences 🗠 Record Help                                                                                                 | Welcome, Connected to: platoinfra_domain                     |
| View changes and restarts                                                                       | Home >Summary of Deployments >Summary of Servers >Summary of Clusters >Summary of Machines >Summary of JDBC Data Sou<br>Deployments      | rces >Summary of Deployments >Summary of Servers >Summary of |
| No pending changes exist. Click the Release<br>Configuration button to allow others to edit the | Start Application Assistant                                                                                                    |                                                              |
| domain.                                                                                         | Yes No                                                                                                    |                                                              |
| Release Configuration                                                                           | Start Deployments                                                                                                    |                                                              |
| Domain Structure                                                                                | You have selected the following deployments to be started. Click 'Yes' to continue, or 'No' to cancel.<br>• nato-discovery-service-5.1.0 |                                                              |
| Platoinfra_domain    Domain Partitions                                                          | Yes No                                                                                                    |                                                              |

11. The status is displayed as Active in the state column.

| Change Center                                                                                              | 🏦 Home Log Out Preferences 🔤 Record Help                                                                                                    | Welcome,                                                                                                    | Connected to: platoinfra_domain   |  |  |  |  |  |
|----------------------------------------------------------------------------------------------------|----------------------------------------------------------------------------------------------------|----------------------------------------------------------------------------------------------------|-----------------------------------|--|--|--|--|--|
| View changes and restarts                                                                                  | Home >Summary of Clusters >Summary of Machines >Summary of JDBC Data Sources >Summary of<br>Servers >Discovery_Server >Summary of Servers >Summary of Deployments                                 | Deployments >Summary of Servers >Summary of Deployments >Summa                                                                                                    | ary of                            |  |  |  |  |  |
| No pending changes exist. Click the Release<br>Configuration button to allow others to edit the<br>domain. | unimary of Deployments                                                                                                    |                                                                                                    |                                   |  |  |  |  |  |
| Lock & Edit Release Configuration                                                                          | Configuration         Control         Monitoring           This page displays the list of Java EE applications and standalone application modules install                                         | Configuration         Control         Monitoring           This page displays the list of Java EE applications and standalone application modules installed to this domain.         Installed to this domain.                                                                                      |                                   |  |  |  |  |  |
| Domain Structure                                                                                           | You can update (redeploy) or delete installed applications and modules from the domain by<br>To install a new application or module for deployment to targets in this domain, click <b>Instal</b> | You can update (redeploy) or delete installed applications and modules from the domain by selecting the checkbox next to the application name and then using the controls on this page.<br>To install a new annihilation or module for denivergent to transfer in this domain click <b>Testall</b> |                                   |  |  |  |  |  |
| Coherence Clusters                                                                                         | Customize this table                                                                                                    | Customize this table                                                                                                    |                                   |  |  |  |  |  |
| Resource Group Templates                                                                                   | Deployments                                                                                                    |                                                                                                    |                                   |  |  |  |  |  |
| Virtual Hosts                                                                                              | Install Update Delete                                                                                                    | Sh                                                                                                    | owing 1 to 1 of 1 Previous   Next |  |  |  |  |  |
| Wirtual Targets                                                                                            | Name 🔅 St                                                                                                    | te Health Type Targets Scope Domain                                                                                                    | Partitions Deployment Order       |  |  |  |  |  |
| Resource Management<br>                                                                                    | Beplato-discovery-service-5.1.0                                                                                                    | ve 🗸 OK Web<br>Application Discovery_Server Global                                                                                                    | 100                               |  |  |  |  |  |
| Deployments                                                                                                | Install Update Delete                                                                                                    | Sh                                                                                                    | owing 1 to 1 of 1 Previous   Next |  |  |  |  |  |
| How do I                                                                                                   |                                                                                                    |                                                                                                    |                                   |  |  |  |  |  |

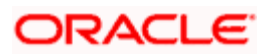

# 1.6 How to Restart Servers

Perform the following steps to restart servers:

1. Navigate to left menu and select **Environment**, and then click **Servers**.

| Change Center                                                                                                    |          |  |  |  |  |
|----------------------------------------------------------------------------------------------------|----------|--|--|--|--|
| View changes and restarts                                                                                                    |          |  |  |  |  |
| Configuration editing is enabled. Future<br>changes will automatically be activated as you<br>modify, add or delete items in this domain. |          |  |  |  |  |
| Domain Structure                                                                                                    |          |  |  |  |  |
| temp_domain                                                                                                    |          |  |  |  |  |
| Domain Partitions                                                                                                    |          |  |  |  |  |
| Environment                                                                                                    |          |  |  |  |  |
| Servers                                                                                                    |          |  |  |  |  |
|                                                                                                    |          |  |  |  |  |
| Coherence Clusters                                                                                                    |          |  |  |  |  |
| Resource Groups                                                                                                    |          |  |  |  |  |
| Resource Group Templates                                                                                                    |          |  |  |  |  |
| Machines                                                                                                    |          |  |  |  |  |
| Virtual Hosts                                                                                                    |          |  |  |  |  |
| Virtual Targets                                                                                                    |          |  |  |  |  |
| Work Managers                                                                                                    |          |  |  |  |  |
| Concurrent Templates                                                                                                    |          |  |  |  |  |
| Resource Management                                                                                                    | <b>•</b> |  |  |  |  |

## 2. Click Control tab.

| Change Center                                                                                   | Ê                                                                                                    | Home       | Log Out Preferences 🔛 Record Help                              | Q                                       | W                              | elcome,            | Connected to: platoinfra_domain |  |
|-------------------------------------------------------------------------------------------------|----------------------------------------------------------------------------------------------------|------------|----------------------------------------------------------------|-----------------------------------------|--------------------------------|--------------------|---------------------------------|--|
| View changes and restarts                                                                       | Home >Summary of Machines >Summary of DBIC Data Sources >Summary of Deployments >Summary of Servers >Summary of Deployments >Summary of Servers >Decovery_Server >Summary of Servers >Summary of Servers >Servers >Servers |            |                                                                |                                         |                                |                    |                                 |  |
| No pending changes exist. Click the Release<br>Configuration button to allow others to edit the | kk the Release<br>others to edit the Summary of Servers                                                                                                    |            |                                                                |                                         |                                |                    |                                 |  |
| Lock & Edit                                                                                     | Co                                                                                                    | nfigurati  | on Control                                                     |                                         |                                |                    |                                 |  |
| Release Configuration                                                                           | U                                                                                                    | lse this p | age to change the state of the servers in this WebLogic Server | domain. Control operations on Managed S | Servers require starting the M | Node Manager. Star | ting Managed Servers in         |  |
| Domain Structure                                                                                | 3                                                                                                    | canuby i   | node requires the domain whole administration port.            |                                         |                                |                    |                                 |  |
| platoinfra_domain                                                                               | Č2                                                                                                    |            |                                                                |                                         |                                |                    |                                 |  |
| Environment<br>Servers                                                                          |                                                                                                    |            |                                                                |                                         |                                |                    |                                 |  |
| Clusters                                                                                        | s                                                                                                    | ervers     | (Filtered - More Columns Exist)                                |                                         |                                |                    |                                 |  |
| Resource Groups                                                                                 |                                                                                                    | Start      | Resume Suspend v Shutdown v Restart SSL                        |                                         |                                | Show               | ving 1 to 9 of 9 Previous Next  |  |
| Machines                                                                                        |                                                                                                    | Se Se      | rver 🏟                                                         | Machine                                 | State                          | Status of Last A   | iction                          |  |
| Virtual Targets                                                                                 |                                                                                                    | 🗌 Adı      | ninServer(admin)                                               | platoinfra_Machine                      | RUNNING                        | None               |                                 |  |
| Work Managers                                                                                   |                                                                                                    | 🗌 Api      | _Gateway_Server                                                | platoinfra_Machine                      | SHUTDOWN                       | None               |                                 |  |
| Resource Management                                                                             |                                                                                                    | □ Co       | flg_Server                                                     | platoinfra_Machine                      | SHUTDOWN                       | None               |                                 |  |
| How do I                                                                                        |                                                                                                    | Dis        | covery_Server                                                  | platoinfra_Machine                      | RUNNING                        | None               |                                 |  |
| Start and stop servers                                                                          |                                                                                                    | 🗌 Pla      | to_Alerts_Management_Server                                    | platoinfra_Machine                      | SHUTDOWN                       | None               |                                 |  |
| Start Managed Servers from the                                                                  |                                                                                                    | 🗌 Pla      | to_Batch_Server                                                | platoinfra_Machine                      | SHUTDOWN                       | None               |                                 |  |
| Administration Console                                                                          |                                                                                                    | 🗌 Pla      | to_Feed_Server                                                 | platoinfra_Machine                      | SHUTDOWN                       | None               |                                 |  |
| Kestart Sol.     Start Managed Servers in Admin mode                                            |                                                                                                    | 🗌 Pla      | to_Orch_Server                                                 | platoinfra_Machine                      | SHUTDOWN                       | None               |                                 |  |
| Start Managed Servers in a cluster                                                              |                                                                                                    | 🗌 Pla      | to_UI_Config_Server                                            | platoinfra_Machine                      | SHUTDOWN                       | None               |                                 |  |

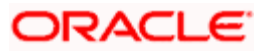

3. Select servers to Shutdown.

| Change Center                                                                                              | 🟦 Home Log Out Preferences 🖂 Record Help                                                                                                    | Welcome, Connected to: platoin                                                                                                    | fra_domain |  |  |  |  |  |
|----------------------------------------------------------------------------------------------------|----------------------------------------------------------------------------------------------------|----------------------------------------------------------------------------------------------------|------------|--|--|--|--|--|
| View changes and restarts                                                                                  | Home >Summary of Machines >Summary of JDBC Data Sources >Summary of Deployments >Summary of Servers >Summary of Deployments >Sum<br>Servers >Summary of Deployments >Summary of Servers                                    | Home >Summary of Machines >Summary of DBC Data Sources >Summary of Deployments >Summary of Servers >Summary of Deployments >Summary of Servers >Decovery_Server >Summary of Servers >Decovery_Server >Summary of Servers >Decovery_Server >Summary of Servers >Decovery_Server >Summary of Servers >Decovery_Server >Summary of Servers >Decovery_Server >Summary of Servers >Decovery_Server >Summary of Servers >Decovery_Server >Summary of Servers >Decovery_Server >Summary of Servers >Decovery_Server >Summary of Servers >Decovery_Server >Summary of Servers >Decovery_Server >Summary of Decovery_Server >Summary of Decovery_Servery_Servery_Servery_Servery_Servery_Servery_Servery_Servery_Servery_Se |            |  |  |  |  |  |
| No pending changes exist. Click the Release<br>Configuration button to allow others to edit the<br>domain. | Summary of Servers                                                                                                    |                                                                                                    |            |  |  |  |  |  |
| Lock & Edit Release Configuration Domain Structure                                                         | Configuration Control Use this page to change the state of the servers in this WebLogic Server domain. Control operations on Managed Servers require startin<br>Standby mode requires the domain-wide administration port. | ig the Node Manager. Starting Managed Servers in                                                                                                    |            |  |  |  |  |  |
| platoinfra_domain ▲<br>⊕ - Domain Partitions<br>⊕ - Environment<br>→ Servers<br>⊕ - Clusters               | C2<br>© Customize this table                                                                                                    |                                                                                                    |            |  |  |  |  |  |
| Coherence Clusters     Resource Groups                                                                     | Start Resume Suspend v Shutdown v Restart SSL                                                                                                    | Showing 1 to 9 of 9 Previous                                                                                                    | Next       |  |  |  |  |  |
| Resource Group Templates<br>Machines<br>Virtual Hosts                                                      | Server   When work completes Force shutdown now                                                                                                    | Status of Last Action                                                                                                    |            |  |  |  |  |  |
| ····Virtual Targets                                                                                        | AdminServer(admin) platoinfra_Machine RUNNING                                                                                                    | None                                                                                                    |            |  |  |  |  |  |
| Work Managers                                                                                              | Api_Gateway_Server platoinfra_Machine SHUTDOWN                                                                                                    | None                                                                                                    |            |  |  |  |  |  |
| Resource Management                                                                                        | Config_Server platoinfra_Machine SHUTDOWN                                                                                                    | None                                                                                                    |            |  |  |  |  |  |
| How do I                                                                                                   | Discovery_Server platoinfra_Machine RUNNING                                                                                                    | None                                                                                                    |            |  |  |  |  |  |

4. Click Yes to confirm shutdown.

| Change Center                                                                                   | 😰 Home Log Out Preferences 🖾 Record Help                                                                                                    | Welcome,                                 | Connected to: platoinfra_domain |
|-------------------------------------------------------------------------------------------------|----------------------------------------------------------------------------------------------------|------------------------------------------|---------------------------------|
| View changes and restarts                                                                       | Home >Summary of Machines >Summary of JDBC Data Sources >Summary of Deployments >Summary of Servers >Summary of Deployments >Summary of Servers | loyments >Summary of Servers >Discovery, | Server >Summary of              |
| No pending changes exist. Click the Release<br>Configuration button to allow others to edit the | Server Life Cycle Assistant                                                                                                    |                                          |                                 |
| domain.                                                                                         | Mare Blan                                                                                                    |                                          |                                 |
| Lock & Edit                                                                                     | Tes NO                                                                                                    |                                          |                                 |
| Release Configuration                                                                           | Forcibly Shutdown Servers                                                                                                    |                                          |                                 |
| Domain Structure                                                                                | You have selected the following servers to be immediately shut down. Press 'Yes' to continue or 'No' to cancel.                                 |                                          |                                 |
| platoinfra domain                                                                               | Discovery_Server                                                                                                    |                                          |                                 |
| Domain Partitions                                                                               | Yes No.                                                                                                    |                                          |                                 |
| □ Environment                                                                                   | 100 100                                                                                                    |                                          |                                 |
| Servers                                                                                         |                                                                                                    |                                          |                                 |

5. The status displayed as shown below:

| Change Center                                                                                              | 🏦 Home Log Out Preferences 🛃 Record Help                                                                                                    | Q                                                                                                    | 1                   | Nelcome, : Connected to: platoinfra_domain |  |  |  |  |  |
|----------------------------------------------------------------------------------------------------|----------------------------------------------------------------------------------------------------|----------------------------------------------------------------------------------------------------|---------------------|--------------------------------------------|--|--|--|--|--|
| View changes and restarts                                                                                  | Home >Summary of Machines >Summary of JDBC Data Sources<br>Servers >Summary of Deployments >Summary of Servers                                                                                                    | Home >Summary of Machines >Summary of JDBC Data Sources > Summary of Deployments >Summary of Servers >Summary of Deployments >Summary of Servers >Deployments >Summary of Servers >Summary of Servers >Summary of Servers >Summary of Servers >Summary of Servers >Summary of Deployments >Summary of Servers >Summary of Servers >Servers >Servers >Servers >Servers >Servers >Servers >Servers > |                     |                                            |  |  |  |  |  |
| No pending changes exist. Click the Release<br>Configuration button to allow others to edit the<br>domain. | essages # A request has been sent to immediately shut down the selected servers.                                                                                                    |                                                                                                    |                     |                                            |  |  |  |  |  |
| Lock & Edit                                                                                                | Summary of Servers                                                                                                    | Summary of Servers                                                                                                    |                     |                                            |  |  |  |  |  |
| Release Configuration                                                                                      | Configuration Control                                                                                                    | Configuration Control                                                                                                    |                     |                                            |  |  |  |  |  |
| Domain Structure                                                                                           |                                                                                                    |                                                                                                    |                     |                                            |  |  |  |  |  |
| platoinfra_domain    Domain Partitions                                                                     | Use this page to change the state of the servers in this WebLogic Server domain. Control operations on Managed Servers require starting the Node Manager. Starting Managed Servers in Standby mode requires the domain-wide administration port. |                                                                                                    |                     |                                            |  |  |  |  |  |
| Coherence Clusters Coherence Clusters Resource Groups Resource Group Templates                             | © Customize this table Servers (Filtered - More Columns Exist)                                                                                                    |                                                                                                    |                     |                                            |  |  |  |  |  |
| Virtual Hosts                                                                                              | Start Resume Suspend - Shutdown - Resta                                                                                                    | rt.SSL                                                                                                    |                     | Showing 1 to 9 of 9 Previous   Next        |  |  |  |  |  |
| Virtual Targets<br>Work Managers                                                                           | Server 🙈                                                                                                    | Machine                                                                                                    | State               | Status of Last Action                      |  |  |  |  |  |
| Resource Management                                                                                        | AdminServer(admin) platoinfra_Machine RUNNING None                                                                                                    |                                                                                                    |                     |                                            |  |  |  |  |  |
| How do I                                                                                                   | Api_Gateway_Server                                                                                                    | platoinfra_Machine                                                                                                    | SHUTDOWN            | None                                       |  |  |  |  |  |
| Start and stop servers                                                                                     | Config_Server                                                                                                    | platoinfra_Machine                                                                                                    | SHUTDOWN            | None                                       |  |  |  |  |  |
| Start Managed Servers from the                                                                             | Discovery_Server                                                                                                    | platoinfra_Machine                                                                                                    | FORCE_SHUTTING_DOWN | TASK IN PROGRESS                           |  |  |  |  |  |

6. Once shutdown is completed, navigate to **Control**, select the servers to **Start**, and click **Yes** to confirm action.

| Change Center                                                                                              | 🔒 Home Log Out Preferences 🛃 Record Help                                                                                                    | Welcome,                                                                                                    | Connected to: platoinfra_domain |  |  |  |  |  |
|----------------------------------------------------------------------------------------------------|----------------------------------------------------------------------------------------------------|----------------------------------------------------------------------------------------------------|---------------------------------|--|--|--|--|--|
| View changes and restarts                                                                                  | Home >Summary of Deployments >Summary of Servers >Summary of Deployments >Summary<br>JDBC Data Sources >Summary of Servers                           | Home >Summary of Deployments >Summary of Servers >Summary of Deployments >Summary of Servers >Discovery_Server >Summary of Servers >Summary of Deployments >Summary of Servers >Summary of Servers >Summary of |                                 |  |  |  |  |  |
| No pending changes exist. Click the Release<br>Configuration button to allow others to edit the<br>domain. | Summary of Servers                                                                                                    |                                                                                                    |                                 |  |  |  |  |  |
| Lock & Edit Release Configuration Domain Structure                                                         | Use this page to change the state of the servers in this WebLogic Server domain. Contr<br>Standby mode requires the domain-wide administration port. | of operations on Managed Servers require starting the Node Manager. Starti                                                                                                    | ng Managed Servers in           |  |  |  |  |  |
| platoinfra_domain                                                                                          | 62                                                                                                    | 23                                                                                                    |                                 |  |  |  |  |  |
| Environment     Servers     Reclastere                                                                     | Customize this table                                                                                                    | Customize this table                                                                                                    |                                 |  |  |  |  |  |
| Coherence Clusters                                                                                         | Servers (Filtered - More Columns Exist)                                                                                                    |                                                                                                    |                                 |  |  |  |  |  |
| Resource Groups                                                                                            | Start Resume Suspend v Shutdown v Restart SSL                                                                                                    | Showlin                                                                                                    | ng 1 to 9 of 9 Previous   Next  |  |  |  |  |  |
| Machines                                                                                                   | 🔲 Server 🔅 Machine                                                                                                    | State Status of Last Ac                                                                                                    | tion                            |  |  |  |  |  |
| Virtual Targets                                                                                            | AdminServer(admin) platoinfra_1                                                                                                    | lachine RUNNING None                                                                                                    |                                 |  |  |  |  |  |
| Work Managers                                                                                              | Api_Gateway_Server platoinfra_1                                                                                                    | lachine SHUTDOWN None                                                                                                    |                                 |  |  |  |  |  |
| Resource Management Y                                                                                      | Config_Server platoinfra_1                                                                                                    | lachine SHUTDOWN None                                                                                                    |                                 |  |  |  |  |  |
| How do I                                                                                                   | Discovery_Server platoinfra_1                                                                                                    | lachine SHUTDOWN TASK COMPLETED                                                                                                    |                                 |  |  |  |  |  |

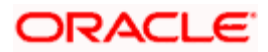

| Change Center                                                                                              | 🏠 Home Log Out Preferences 📈 Record Help                                                                                          | Q                                                                                                    | Welo                            | ome, Connected to: platoinfra_domain    |  |  |  |  |  |
|----------------------------------------------------------------------------------------------------|----------------------------------------------------------------------------------------------------|----------------------------------------------------------------------------------------------------|---------------------------------|-----------------------------------------|--|--|--|--|--|
| View changes and restarts                                                                                  | Home >Summary of Deployments >Summary of Servers >Summary of Dep<br>JDBC Data Sources >Summary of Servers                         | Home >Summary of Deployments >Summary of Servers >Summary of Deployments >Summary of Servers >Discovery_Server >Summary of Servers >Summary of Deployments >Summary of Servers >Summary of Servers >Summary of |                                 |                                         |  |  |  |  |  |
| No pending changes exist. Click the Release<br>Configuration button to allow others to edit the<br>domain. | Server Life Cycle Assistant                                                                                                    | erver Life Cycle Assistant                                                                                                    |                                 |                                         |  |  |  |  |  |
| Lock & Edit Release Configuration                                                                          | Start Servers                                                                                                    |                                                                                                    |                                 |                                         |  |  |  |  |  |
| Domain Structure<br>platoinfra_domain                                                                      | You have selected the following servers to be started. Press Yes' to continue or 'No' to cancel.  Discovery_Server                |                                                                                                    |                                 |                                         |  |  |  |  |  |
| Domain Partitions     Environment     Servers                                                              | Yes No                                                                                                    |                                                                                                    |                                 |                                         |  |  |  |  |  |
|                                                                                                    |                                                                                                    |                                                                                                    |                                 |                                         |  |  |  |  |  |
| Change Center                                                                                              | Home Log Out Preferences A Record Help                                                                                            | a                                                                                                    | Wel                             | come, Connected to: platoinfra_domain   |  |  |  |  |  |
| View changes and restarts                                                                                  | Home >Summary of Deployments >Summary of Servers >Summary of De<br>JDBC Data Sources >Summary of Servers                          | Home >Summary of Deployments >Summary of Servers >Summary of Deployments >Summary of Servers >Discovery_Server >Summary of Servers >Summary of Deployments >Summary of Servers >Summary of Servers >Summary of |                                 |                                         |  |  |  |  |  |
| No pending changes exist. Click the Release<br>Configuration button to allow others to edit the<br>domain. | Messages  # A request has been sent to the Node Manager to start the selected servers.                                            |                                                                                                    |                                 |                                         |  |  |  |  |  |
| Lock & Edit                                                                                                | Summary of Servers                                                                                                    |                                                                                                    |                                 |                                         |  |  |  |  |  |
| Release Configuration                                                                                      | Configuration Control                                                                                                    |                                                                                                    |                                 |                                         |  |  |  |  |  |
| Domain Structure                                                                                           |                                                                                                    |                                                                                                    |                                 |                                         |  |  |  |  |  |
| platoinfra_domain                                                                                          | Use this page to change the state of the servers in this WebLogic S<br>Standby mode requires the domain-wide administration port. | erver domain. Control operations on Managed t                                                                                                    | Servers require starting the No | de Manager. Starting Managed Servers in |  |  |  |  |  |
| Servers                                                                                                    | 63                                                                                                    |                                                                                                    |                                 |                                         |  |  |  |  |  |
| Coherence Clusters                                                                                         | Customize this table                                                                                                    |                                                                                                    |                                 |                                         |  |  |  |  |  |
| Resource Group Templates                                                                                   | Servers (Filtered - More Columns Exist)                                                                                           |                                                                                                    |                                 |                                         |  |  |  |  |  |
| Virtual Hosts                                                                                              | Start Resume Suspend Stuttown Restart SSL Showing 1 to 9 of 9 Previous Next                                                       |                                                                                                    |                                 |                                         |  |  |  |  |  |
|                                                                                                    | Server 🗇                                                                                                    | Machine                                                                                                    | State                           | Status of Last Action                   |  |  |  |  |  |
| Resource Management                                                                                        | AdminServer(admin)                                                                                                    | platoinfra_Machine                                                                                                    | RUNNING                         | None                                    |  |  |  |  |  |
| How do I                                                                                                   | Apl_Gateway_Server                                                                                                    | platoinfra_Machine                                                                                                    | SHUTDOWN                        | None                                    |  |  |  |  |  |
| Start and stop servers                                                                                     | Config_Server                                                                                                    | platoinfra_Machine                                                                                                    | SHUTDOWN                        | None                                    |  |  |  |  |  |
| Start Managed Servers from the                                                                             | Discovery_Server                                                                                                    | platoinfra_Machine                                                                                                    | SHUTDOWN                        | TASK IN PROGRESS                        |  |  |  |  |  |

7. When all requested servers are running, navigate to **Summary of Deployments**, and check if deployments are in active state.

| Change Center                                                                                                    | 😰 Home Log Out Preferences 🖂 Record Help                                                                                                    | Q                                       |                                        | Welcome,                | Connected to: platoinfra_domain |  |  |  |  |
|----------------------------------------------------------------------------------------------------|----------------------------------------------------------------------------------------------------|-----------------------------------------|----------------------------------------|-------------------------|---------------------------------|--|--|--|--|
| View changes and restarts                                                                                                    | Home >Summary of Deployments >Summary of Servers >Summary of Deployments >Summary of Servers >Ducovery_Server >Summary of Deployments >Summary of Servers >Summary of Servers >Summary of  |                                         |                                        |                         |                                 |  |  |  |  |
| No pending changes exist. Click the Release<br>Configuration button to allow others to edit the<br>domain.<br>Lock & Edit                  | JOIC Data Sources - Sommary of Servers Summary of Servers Configuration Control                                                                                                    |                                         |                                        |                         |                                 |  |  |  |  |
| Release Configuration                                                                                                    | Use this page to change the state of the servers in this WebLogic<br>Standby mode requires the domain-wide administration port.                                                                                                    | : Server domain. Control operations o   | n Managed Servers require starting th  | he Node Manager. Starti | ng Managed Servers in           |  |  |  |  |
| Domain Structure                                                                                                    |                                                                                                    |                                         |                                        |                         |                                 |  |  |  |  |
| B     Domain Partitions     Forwars     B     Constructors                                                                                 | C2 © Customize this table                                                                                                    |                                         |                                        |                         |                                 |  |  |  |  |
| Coherence Clusters                                                                                                    | Servers (Filtered - More Columns Exist)                                                                                                    |                                         |                                        |                         |                                 |  |  |  |  |
| Resource Groups                                                                                                    | Start Resume Suspend V Shutdown V Restart SSL                                                                                                    |                                         |                                        | Showin                  | ng 1 to 9 of 9 Previous   Next  |  |  |  |  |
|                                                                                                    | Server 🗞                                                                                                    | Machine                                 | State                                  | Status of Last Ac       | tion                            |  |  |  |  |
| Virtual Targets                                                                                                    | AdminServer(admin)                                                                                                    | platoinfra_Machine                      | RUNNING                                | None                    |                                 |  |  |  |  |
| Work Managers                                                                                                    | Api_Gateway_Server                                                                                                    | platoinfra_Machine                      | SHUTDOWN                               | None                    |                                 |  |  |  |  |
| Resource Management                                                                                                    | Config_Server                                                                                                    | platoinfra_Machine                      | SHUTDOWN                               | None                    |                                 |  |  |  |  |
| How do I                                                                                                    | Discovery Server                                                                                                    | platoinfra. Machine                     | RUNNING                                | TASK COMPLETED          |                                 |  |  |  |  |
| View changes and restarts No pending changes exist. Click the Release Configuration button to allow others to edit the domain. Lock & Edit | Hene >Summary of Servers >Summary of Deployments >Summary of<br>Sources >Summary of Deployments<br>Summary of Deployments<br>Configuration Control Monitoring                                                                                                    | Servers >Discovery_Server >Summary o    | f Servers >Summary of Deployments >S   | ummary of Servers >Sum  | nary of JDBC Data               |  |  |  |  |
| Release Configuration                                                                                                    | This page displays the list of Java EE applications and standalone                                                                                                    | e application modules installed to this | domain.                                |                         |                                 |  |  |  |  |
| Environment     Servers     Ordusters                                                                                                    | To install a new application or module for deployment to targets                                                                                                    | in this domain, click <b>Install</b> .  | the checkbox next to the application   | name and then using th  | e controls on this page.        |  |  |  |  |
| Coherence Clusters                                                                                                    | Customize this table                                                                                                    |                                         |                                        |                         |                                 |  |  |  |  |
| Resource Group Templates                                                                                                    | Deployments                                                                                                    |                                         |                                        |                         |                                 |  |  |  |  |
| Virtual Hosts                                                                                                    | Install Update Delete Showing I to 1 of 1 Previous   Next                                                                                                    |                                         |                                        |                         |                                 |  |  |  |  |
| Virtual Targets<br>Work Managers                                                                                                    | 🔲 Name 🏟                                                                                                    | State He                                | alth Type Targets                      | Scope Domain Par        | titions Deployment Order        |  |  |  |  |
| Resource Management                                                                                                    | Department in the service state of the service state of the service stat | Active 🛩                                | OK Web<br>Application Discovery_Server | Global                  | 100                             |  |  |  |  |
| Deployments                                                                                                    | Install Update Delete                                                                                                    |                                         |                                        | Show                    | ng 1 to 1 of 1 Previous   Next  |  |  |  |  |
|                                                                                                    |                                                                                                    |                                         |                                        |                         |                                 |  |  |  |  |

# 1.7 How to Check Port Number

Perform the following steps to check port numbers:

1. Specify the User id and Password, and login to WebLogic console.

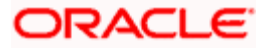

2. Click Environment and then click Server.

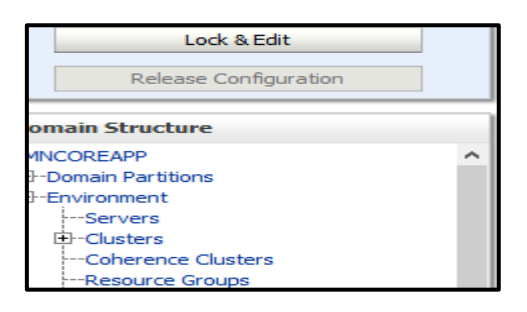

3. Under Servers (Filtered - More Columns Exist) section, you will be able to see all the server listed.

| Name 🚳             | Туре       | Cluster | Machine   | State   | Health | Listen Port |
|--------------------|------------|---------|-----------|---------|--------|-------------|
| AdminServer(admin) | Configured |         |           | RUNNING | 🖋 ОК   | 7020        |
| managed_server1    | Configured |         | Machine 1 | RUNNING | 🖋 ОК   | 7023        |

# 1.8 Weblogic Embedded LDAP Setup

The following changes are to be made for configuring the Weblogic-Embedded LDAP server for PLATO:

- Configuration of Weblogic LDAP
- Creation of Users
- Plato Security Config Table Entries

## 1.8.1 Configuration of Weblogic LDAP

1. Open the Administration Console for the Weblogic, and click domain name in left panel.

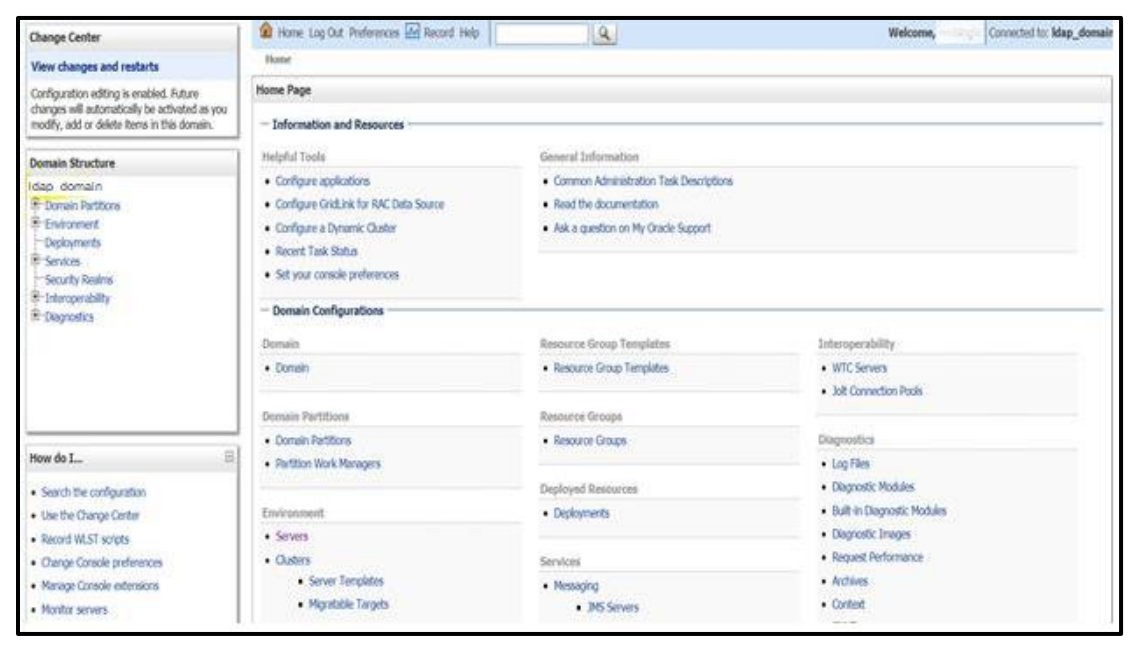

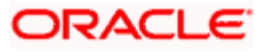

2. Under Settings for Idap\_domain, click **Security** tab, and then click **Embedded LDAP** tab.

| Change Center                                                                                         | 😰 Homer Log Out. Pretenances 🐼 Re       | cond Help                        | Q.                                     | Welcome,                                                               | Connected to: Idap_domain          |
|----------------------------------------------------------------------------------------------------|-----------------------------------------|----------------------------------|----------------------------------------|------------------------------------------------------------------------|------------------------------------|
| View changes and restarts                                                                             | rome Hidage, domaine                    | orectaroost code me              |                                        |                                                                        |                                    |
| Configuration editing is enabled. Future                                                              | Settings for idag_domain                |                                  |                                        |                                                                        |                                    |
| changes will automatically be activated as you<br>modify, add or delete items in this domain.         | Configuration Monitoring Control        | Security 🕴 Web Service Secu      | etty 201 Control Notes                 |                                                                        |                                    |
| Domain Structure                                                                                      | General Filter Unlock User Ern          | badded LLDAP Roles Polici        | es SSL Certificate Revocation Checking | 3ASP8C                                                                 |                                    |
| ktap_domain<br>P-Domain Partitions                                                                    | (Seve)                                  |                                  |                                        |                                                                        |                                    |
| B-Endonment<br>Deployments<br>P Senitres                                                              | This page allows you to configure the e | entendded LDAP server for this 7 | Nittogic Server dotsein.               |                                                                        |                                    |
| Security Realize     Discogerability     Recomposition                                                | de Credential:                          | E.                               |                                        | The crodential (usually a password) uses server. More info             | to connect to the embedded 1D4P    |
|                                                                                                    | Confirm Credential:                     | (                                | 1                                      |                                                                        |                                    |
|                                                                                                    | de Backup Hour:                         | 23                               |                                        | The hour at which the embedded UDAP info-                              | server about the backed up. More   |
| How do 1                                                                                              | 🔊 Backup Minute:                        | 5                                |                                        | The minute at which the embedded LDA beau.                             | P server should be backed up. More |
| Configure the embedded LDAP server     Configure authentication and identity     assertion providers. | 🛃 Backup Copies;                        | 7                                |                                        | The meximum number of techap copies<br>embedded LDAP server. Here Info | that should be made for the        |
| System Status                                                                                         | 🛠 👩 Cache Enabled                       |                                  |                                        | Specifies whether a cachie is used with the                            | ie mibelded LDNP server. More      |
| Health of Running Servers as of 12136 AM                                                              | Cache Size:                             | 32                               |                                        | The size of the cache (in 68obytes) that                               | is used with the embodded LDAP     |

3. Set the **Credential** for Weblogic Embedded LDAP store. This is needed in the **Security Config** table.

| Change Center                                                                                        | 😰 Hone: Log Out. Preferences 🐼 I      | Record Help                      | 1(4)                                | Welcome, Connected to Map_domain                                                                                                    |  |  |  |  |
|----------------------------------------------------------------------------------------------------|---------------------------------------|----------------------------------|-------------------------------------|----------------------------------------------------------------------------------------------------|--|--|--|--|
| View changes and restarts                                                                            | rome >lidagi, domale                  |                                  |                                     |                                                                                                    |  |  |  |  |
| Configuration editing is enabled. Future                                                             | Settings for Idap_domain              |                                  |                                     |                                                                                                    |  |  |  |  |
| changes will automatically be activated as you<br>modify, add or delete itema in this domain.        | Configuration Monitoring Control      | Security Web Service Securit     | ty ZDT Control Notes                |                                                                                                    |  |  |  |  |
| Domain Structure                                                                                     | General Filter Onlock User Ez         | mbedded LDAP Roles Policies      | SSL Certificate Revocation Checking | JASP8C                                                                                                    |  |  |  |  |
| tdop_domein<br>Bi-Domein Pertitions                                                                  | (Seve)                                |                                  |                                     |                                                                                                    |  |  |  |  |
| Ef Environment<br>Deployments<br>Ef Services                                                         | This page allows you to configure the | enibedded LDAP server for this W | OLogic Server domein.               |                                                                                                    |  |  |  |  |
| Security Realms<br>III: Interconnability<br>III: Dispression                                         | Credential:                           | C.                               |                                     | The moderital (usually a parameter) used to connect to the embedded LDAP server. More adv                                                                                                    |  |  |  |  |
|                                                                                                    | Confirm Credential:                   | C                                |                                     |                                                                                                    |  |  |  |  |
|                                                                                                    | Backup Hour:                          | 23                               |                                     | The hoar at which the embedded LDMP server aboutd be backed up. More to for                                                                                                    |  |  |  |  |
| How do 1                                                                                             | 👩 Backup Minute:                      | 5                                |                                     | The minute at which the imbedded LDW server should be backed up. More below $\hfill \hfill \$ |  |  |  |  |
| Configure the embedded LDAP server     Configure authentication and identity     assertion providers | de Backup Copies:                     | 7                                |                                     | The maximum number of taxitap copies that should be node for the<br>ambedded LDAP server. None Info.                                                                                                    |  |  |  |  |
| System Status                                                                                        | 🕫 👍 Cache Enabled                     |                                  |                                     | Specifies whether a cache is used with the embedded LDNP server. More Infer                                                                                                    |  |  |  |  |
| Health of Running Servers as of 12136 AM                                                             | Cache Size:                           | 32                               |                                     | The start of the cache (in kilologited) that is used with the embedded LDAP                                                                                                    |  |  |  |  |

## 1.8.2 Creation of Users

- 1. Navigate to left menu, and click **Security Realms**.
- 2. In the Summary of Security Realms window, click myrealm.

| Change Center                                                                                                    | 🚹 Home Log Out Preferences 🔤 Record Help                                                                                                    |  |  |  |  |
|----------------------------------------------------------------------------------------------------|----------------------------------------------------------------------------------------------------|--|--|--|--|
| View changes and restarts                                                                                                    | Home >temp_domain >Summary of Security Realms                                                                                                    |  |  |  |  |
| Configuration editing is enabled. Future changes will automatically be activated as you modify, add or delete items in this domain.                                   | Summary of Security Realms                                                                                                    |  |  |  |  |
| Domain Structure                                                                                                    | A security realm is a container for the mechanismsincluding users, groups, security roles, security policies, and security providersthat<br>in a WebLogic Server domain, but only one can be set as the default security realm, which is reserved for domain administrative purpose |  |  |  |  |
| temp_domain Domain Partitions Crowrooment Comployments Crowroces Comployments Crowroces Comployments Crowroces Comployments Crowrowrowrowrowrowrowrowrowrowrowrowrowr | This Security Realms page lists each security realm that has been configured in this WebLogic Server domain. Click the name of the realm  Customize this table Realms (Filtered - More Columns Exist) New Delete                                                                    |  |  |  |  |
|                                                                                                    | □ Name ↔ Default Realm                                                                                                    |  |  |  |  |
|                                                                                                    | myrealm true                                                                                                    |  |  |  |  |
|                                                                                                    | New Delete                                                                                                    |  |  |  |  |

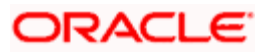

- 3. Under Settings for myrealm, click Users and Groups.
- 4. Click **Groups** tab. Click **New** to make a new group.

| View changes and restarts                                                                                               | Ho                                                                                                    | ne >temp_o   | domain >Summary of Secu | ity Realms >myrealm : | >Users and Groups          |                |                                                 |  |
|----------------------------------------------------------------------------------------------------|----------------------------------------------------------------------------------------------------|--------------|-------------------------|-----------------------|----------------------------|----------------|-------------------------------------------------|--|
| Configuration editing is enabled. Future                                                                                | Sett                                                                                                    | ngs for m    | yrealm                  |                       |                            |                |                                                 |  |
| changes will automatically be activated as you modify, add or delete items in this domain.                              | Cor                                                                                                    | figuration   | Users and Groups        | Roles and Policies    | Credential Mappings        | Providers      | Migration                                       |  |
| Domain Structure                                                                                                    | Us                                                                                                    | Users Groups |                         |                       |                            |                |                                                 |  |
| temp_domain<br>@ Domain Partitions<br>@ Environment<br>Deployments<br>@ Services<br>@ Interoperability<br>@ Diagnostics | This page displays information about each group that has been configured in this security realm.  Customize this table Groups |              |                         |                       |                            |                |                                                 |  |
|                                                                                                    | New Delete                                                                                                    |              |                         |                       |                            |                |                                                 |  |
|                                                                                                    |                                                                                                    | Name         | ô                       | Description           |                            |                |                                                 |  |
|                                                                                                    | C                                                                                                    | AdminC       | hannelUsers             | AdminChannell         | Jsers can access the adn   | nin channel.   |                                                 |  |
|                                                                                                    | C                                                                                                    | Adminis      | trators                 | Administrators        | can view and modify all    | resource attr  | ibutes and start and stop servers.              |  |
| How do I                                                                                                    | C                                                                                                    | AppTes       | ters                    | AppTesters gro        | up.                        |                |                                                 |  |
| - Management                                                                                                    | C                                                                                                    | CrossDo      | omainConnectors         | CrossDomainCo         | onnectors can make inter   | r-domain call  | s from foreign domains.                         |  |
| Manage users and groups     Croate groups                                                                               | C                                                                                                    | Deploye      | ers                     | Deployers can         | view all resource attribut | es and deplo   | y applications.                                 |  |
| Modify groups                                                                                                    | C                                                                                                    | Monitor      | s                       | Monitors can vi       | iew and modify all resour  | rce attributes | and perform operations not restricted by roles. |  |
| Delete aroups                                                                                                    | C                                                                                                    | Operato      | ors                     | Operators can         | view and modify all reso   | urce attribute | es and perform server lifecycle operations.     |  |
|                                                                                                    | C                                                                                                    | OracleS      | ystemGroup              | Oracle applicat       | ion software system grou   | Jp.            |                                                 |  |
| System Status                                                                                                    |                                                                                                    | lew Del      | ete                     |                       |                            |                |                                                 |  |

## 5. Add the relevant details and click **OK**. The new group will be created.

| View changes and restarts                                                                  | Home >temp_domain >Summary of Security Realms >myrealm > <b>Users and Groups</b> |                        |  |
|--------------------------------------------------------------------------------------------|----------------------------------------------------------------------------------|------------------------|--|
| Configuration editing is enabled. Future                                                   | Create a New Group                                                               |                        |  |
| changes will automatically be activated as you modify, add or delete items in this domain. | OK Cancel                                                                        |                        |  |
| Domain Structure                                                                           | Group Properties                                                                 |                        |  |
| temp_domain                                                                                | The following properties will be used to identify your new Group.                |                        |  |
| Domain Partitions     Environment                                                          | * Indicates required fields                                                      |                        |  |
| Deployments                                                                                |                                                                                  |                        |  |
| Services     Security Dealman                                                              | What would you like to name your new Group?                                      |                        |  |
| Interoperability                                                                           | * Name:                                                                          | Developera             |  |
| Diagnostics                                                                                |                                                                                  | Developers             |  |
|                                                                                            | How would you like to describe the new Group?                                    |                        |  |
|                                                                                            | Description:                                                                     | Group for Developers   |  |
|                                                                                            |                                                                                  |                        |  |
|                                                                                            | Please choose a provider for the group.                                          |                        |  |
| How do I                                                                                   | Provider:                                                                        | DefaultAuthenticator 🗸 |  |
| Create groups                                                                              |                                                                                  |                        |  |
| Modify groups                                                                              | OK Cancel                                                                        |                        |  |
| Delete groups                                                                              | 1                                                                                |                        |  |

#### 6. Click **Users** tab, and click **New** to create user.

| Change Center                                                                                                    | Home Log Out Preferences Record Help                                                                                                    |  |  |
|----------------------------------------------------------------------------------------------------|----------------------------------------------------------------------------------------------------|--|--|
| View changes and restarts                                                                                                    | Home >temp_domain >Summary of Security Realms >myrealm > <b>Users and Groups</b>                                                                                       |  |  |
| Configuration editing is enabled. Future                                                                                                    | Settings for myrealm                                                                                                    |  |  |
| changes will automatically be activated as you<br>modify, add or delete items in this domain.                                                                                                    | Configuration Users and Groups Roles and Policies Credential Mappings Providers Migration                                                                              |  |  |
| Domain Structure                                                                                                    | Users Groups                                                                                                    |  |  |
| temp_domain<br>B <sup>+</sup> Domain Partitions<br>B <sup>+</sup> Environment<br>b <sup>-</sup> Deployments<br>B <sup>+</sup> Services<br>b <sup>-</sup> Security Realms<br>B <sup>+</sup> -Interoperability<br>B <sup>+</sup> Diaprostics | This page displays information about each user that has been configured in this security realm.  Customize this table Users (Filtered - More Columns Exist) New Delete |  |  |
|                                                                                                    |                                                                                                    |  |  |
|                                                                                                    | □ Name ↔ Description                                                                                                    |  |  |
|                                                                                                    | LCMUser This is the default service account for WebLogic Server Lifecycle Manager configuration updates.                                                               |  |  |
|                                                                                                    | Oracle SystemUser Oracle application software system user.                                                                                                    |  |  |
| How do I                                                                                                    | weblogic This user is the default administrator.                                                                                                    |  |  |
|                                                                                                    | New Delete                                                                                                    |  |  |

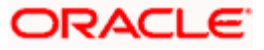

7. Enter the required details for the user. After completing click **OK**. The user will be created.

| View changes and restarts                                                                     | Home >temp_domain >Summary of Security Realms >myrealm > <b>Users and Groups</b> |                       |  |
|-----------------------------------------------------------------------------------------------|----------------------------------------------------------------------------------|-----------------------|--|
| Configuration editing is enabled. Future                                                      | Create a New User                                                                |                       |  |
| changes will automatically be activated as you<br>modify, add or delete items in this domain. | OK Cancel                                                                        |                       |  |
| Domain Structure                                                                              | User Properties                                                                  |                       |  |
| temp_domain                                                                                   | The following properties will be used to identify your new User.                 |                       |  |
| Domain Partitions     Environment     Deployments                                             | * Indicates required fields                                                      |                       |  |
| Services     Security Realms                                                                  | What would you like to name your new User?                                       |                       |  |
| -Interoperability -Diagnostics                                                                | * Name:                                                                          | ADMINUSER1            |  |
|                                                                                               | How would you like to describe the new User?                                     |                       |  |
|                                                                                               | Description:                                                                     | ADMINUSER1            |  |
|                                                                                               | Please choose a provider for the user.                                           |                       |  |
| How do I                                                                                      | Provider                                                                         | Default Authenticator |  |
| Create users                                                                                  | Troviden                                                                         |                       |  |
| Modify users                                                                                  | The password is associated with the login name for the new User.                 |                       |  |
| Delete users                                                                                  | * Password:                                                                      |                       |  |
| Create groups                                                                                 | , assesta                                                                        | •••••                 |  |
| Manage users and groups                                                                       | * Confirm Password:                                                              |                       |  |
| System Status                                                                                 |                                                                                  |                       |  |
| Health of Running Servers as of 7:12 PM                                                       | OK Cancel                                                                        |                       |  |

8. Click on the newly created user to assign the newly created user to some group.

| Home >temp_domain >Summary of Security Realms >myrealm >Users and Groups                                                                                     |  |  |  |
|----------------------------------------------------------------------------------------------------|--|--|--|
| Ver created successfully                                                                                                    |  |  |  |
| Settings for myrealm                                                                                                    |  |  |  |
| ,                                                                                                    |  |  |  |
|                                                                                                    |  |  |  |
| This page displays information about each user that has been configured in this security realm.   Customize this table Users (Filtered - More Columns Exist) |  |  |  |
|                                                                                                    |  |  |  |
|                                                                                                    |  |  |  |
|                                                                                                    |  |  |  |
|                                                                                                    |  |  |  |
|                                                                                                    |  |  |  |
|                                                                                                    |  |  |  |
| New Delete                                                                                                    |  |  |  |
|                                                                                                    |  |  |  |

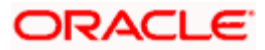

9. Under **Setting for ADMINUSER1** (or whatever your user's name is) window, click **Groups** tab.

| View changes and restarts                        | Home >temp_domain >Summary of Security Realms >myrealm >Users and Groups >ADMINUSER1 |  |  |
|--------------------------------------------------|--------------------------------------------------------------------------------------|--|--|
| Configuration editing is enabled. Future         | Settings for ADMINUSER1                                                              |  |  |
| modify, add or delete items in this domain.      | General Passwords Attributes Groups                                                  |  |  |
| Domain Structure                                 | Save                                                                                 |  |  |
| temp_domain<br>Domain Partitions<br>-Environment | Use this page to configure group membership for this user.                           |  |  |
| Deployments     Services                         | Parent Groups:                                                                       |  |  |
| Security Realms                                  | Available: Chosen:                                                                   |  |  |
| Interoperability                                 | AdminChannelUsers                                                                    |  |  |
| Diagnostics                                      | Administrators                                                                       |  |  |
|                                                  | AppTesters 💊                                                                         |  |  |
|                                                  | CrossDomainConnectors                                                                |  |  |
|                                                  | Deployers                                                                            |  |  |
|                                                  | Monitors                                                                             |  |  |
|                                                  | Operators 🔍                                                                          |  |  |
|                                                  | OracleSvstemGroup                                                                    |  |  |
| How do I                                         |                                                                                      |  |  |
|                                                  | Save                                                                                 |  |  |

10. Select the groups you want to assign to the user and click single right button as shown below.

| View changes and restarts                                                                  | Home >temp_domain >Summary of Security Realms >myrealm >Users and Groups >ADMINUSER1 |  |  |
|--------------------------------------------------------------------------------------------|--------------------------------------------------------------------------------------|--|--|
| Configuration editing is enabled. Future                                                   | Settings for ADMINUSER1                                                              |  |  |
| changes will automatically be activated as you modify, add or delete items in this domain. | General Passwords Attributes Groups                                                  |  |  |
| Domain Structure                                                                           | Save                                                                                 |  |  |
| temp_domain<br>P-Domain Partitions<br>P-Environment                                        | Use this page to configure group membership for this user.                           |  |  |
| Deployments     Services                                                                   | Parent Groups:                                                                       |  |  |
| Security Realms                                                                            | Available: Chosen:                                                                   |  |  |
| -Interoperability                                                                          | AdminChannelUsers                                                                    |  |  |
|                                                                                            | Administrators                                                                       |  |  |
|                                                                                            | AppTesters                                                                           |  |  |
|                                                                                            | CrossDomainConnectors                                                                |  |  |
|                                                                                            | ✓ Deployers                                                                          |  |  |
|                                                                                            | Monitors                                                                             |  |  |
|                                                                                            | ✓ Operators                                                                          |  |  |
|                                                                                            | OracleSystemGroup                                                                    |  |  |

## 11. Click Save.

| View changes and restarts                                                                     | Home >temp_domain >Summary of Security Realms >myrealm >Users and Groups >ADMINUSER1 |  |  |
|-----------------------------------------------------------------------------------------------|--------------------------------------------------------------------------------------|--|--|
| Configuration editing is enabled. Future                                                      | ings for ADMINUSER1                                                                  |  |  |
| changes will automatically be activated as you<br>modify, add or delete items in this domain. | General Passwords Attributes Groups                                                  |  |  |
| Domain Structure                                                                              | Save                                                                                 |  |  |
| temp_domain                                                                                   | Use this page to configure group membership for this user.                           |  |  |
| Deployments                                                                                   | Parent Groups:                                                                       |  |  |
| Security Realms                                                                               | Available: Chosen:                                                                   |  |  |
| Interoperability                                                                              | AdminChannelUsers Deployers                                                          |  |  |
| I±r=Diagnostics                                                                               | Administrators                                                                       |  |  |
|                                                                                               | CrossDomainConnectors                                                                |  |  |
|                                                                                               | Monitors                                                                             |  |  |
|                                                                                               | □ OracleSystemGroup                                                                  |  |  |
|                                                                                               |                                                                                      |  |  |
|                                                                                               |                                                                                      |  |  |
| How do I                                                                                      |                                                                                      |  |  |
| Create users                                                                                  | Save                                                                                 |  |  |

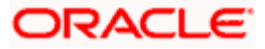

## 1.8.3 Plato Security Config Table Entries

Connection details for the embedded LDAP of weblogic (assuming the admin server is running on 10.99.99.10:7001) are given below:

## **Connection Details:**

URL: ldap:// 10.99.99.10:7001

**Server Base**: dc={DOMAIN\_NAME} (in our case it would be dc=ldap\_domain)

User Search Base: ou=people,ou=myrealm

Server User: cn=admin

Server Credentials: As setup in step Point 3 under 1.8.1

## Security Config Table Entries:

| ID                     | VALUE                    | Description                                                                                                    |
|------------------------|--------------------------|----------------------------------------------------------------------------------------------------|
| LDAP_URL               | ldap:// 10.99.99.10:7001 | Valid LDAP Server address with port.                                                                                                    |
| LDAP_SERVER_USER       | cn=admin                 | LDAP server login username                                                                                                    |
| LDAP_SERVER_BASE       | dc=ldap_domain           | LDAP Server Base                                                                                                    |
| LDAP_SERVER_CREDENTIAL | ylksiMFfjVbfcpA7Qheh8Q== | LDAP server credentials in<br>encrypted form(For<br>Encryption steps, refer to<br>Encrypted Utility section<br>below)                      |
| LDAP_USER_SEARCH_BASE  | ou=people,ou=myrealm     | LDAP User Search Base                                                                                                    |
| LDAP_PROVIDER          | EMBEDDED_WEBLOGIC        | Which LDAP Provider to be<br>used. Also, if this row is not<br>present in this table, then In-<br>House Spring Plato LDAP<br>will be used. |

## 1.9 Oracle Analytic Server Setup

This section contains the following sub-sections:

- Prerequisite
- Start BI Server
- Upload BI Reports
- Test BI Reports

## 1.9.1 Prerequisite

Perform the following steps:

- Machine should have Java JDK to be installed.
- Oracle Analytics Server

Note: For the exact version to be installed, refer to **Software Prerequisites** section in **License Guide**.

## 1.9.2 Start BI Server

Perform the following steps to start BI server:

1. Start the weblogic server and analytics server.

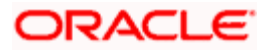

2. Check the weblogic console whether analytics server is running.

## 1.9.3 Upload BI Reports

Perform the following steps to upload BI reports:

- 1. Login to the Analytics server console.
- Open the OSDC and check for the report Catalog object \{unzip folder}\REP\{reportfilename}.xdrz or any other Catalog objects listed below

| Catalog Object | Extensions Supported |
|----------------|----------------------|
| Data Model     | .xdmz                |
| Folder         | .xdrz                |
| Report         | .xdoz                |
| Style Template | .XSSZ                |
| Subtemplate    | .xsbz                |

3. Upload the catalog object to Analytics Server.

## 1.9.4 Test BI Reports

Perform the following steps to generate BI reports:

- 1. Open the application, and go the **Reports** section of the application.
- 2. Choose the report generation criteria. For example, **Start Date** or **End Date**.
- 3. Choose the format of the report.
- 4. Generate the report.

**NOTE:** If the format of the report selected is PDF, a PDF report will be generated.

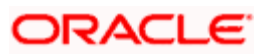

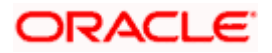

ANNEXURE - 1 Oracle Financial Services Software Limited Oracle Park Off Western Express Highway Gurgaon (East) Mumbai, Maharashtra 400 063 India

Worldwide Inquiries:

Phone: +91 22 6718 3000

Fax: +91 22 6718 3001

https://www.oracle.com/industries/financial-services/index.html

Copyright © 2021, Oracle and/or its affiliates. All rights reserved.

Oracle and Java are registered trademarks of Oracle and/or its affiliates. Other names may be trademarks of their respective owners.

U.S. GOVERNMENT END USERS: Oracle programs, including any operating system, integrated software, any programs installed on the hardware, and/or documentation, delivered to U.S. Government end users are "commercial computer software" pursuant to the applicable Federal Acquisition Regulation and agency-specific supplemental regulations. As such, use, duplication, disclosure, modification, and adaptation of the programs, including any operating system, integrated software, any programs installed on the hardware, and/or documentation, shall be subject to license terms and license restrictions applicable to the programs. No other rights are granted to the U.S. Government.

This software or hardware is developed for general use in a variety of information management applications. It is not developed or intended for use in any inherently dangerous applications, including applications that may create a risk of personal injury. If you use this software or hardware in dangerous applications, then you shall be responsible to take all appropriate failsafe, backup, redundancy, and other measures to ensure its safe use. Oracle Corporation and its affiliates disclaim any liability for any damages caused by use of this software or hardware in dangerous applications.

This software and related documentation are provided under a license agreement containing restrictions on use and disclosure and are protected by intellectual property laws. Except as expressly permitted in your license agreement or allowed by law, you may not use, copy, reproduce, translate, broadcast, modify, license, transmit, distribute, exhibit, perform, publish or display any part, in any form, or by any means. Reverse engineering, disassembly, or decompilation of this software, unless required by law for interoperability, is prohibited. The information contained herein is subject to change without notice and is not warranted to be error-free. If you find any errors, please report them to us in writing.

This software or hardware and documentation may provide access to or information on content, products and services from third parties. Oracle Corporation and its affiliates are not responsible for and expressly disclaim all warranties of any kind with respect to third-party content, products, and services. Oracle Corporation and its affiliates will not be responsible for any loss, costs, or damages incurred due to your access to or use of third-party content, products, or services.